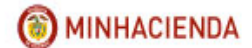

### Tabla de contenido

| 1 | IN                                                                                                    | TRODUCCION                                                                                                    | 2                                                                            |
|---|----------------------------------------------------------------------------------------------------|----------------------------------------------------------------------------------------------------|------------------------------------------------------------------------------|
| 2 | AN                                                                                                    | MBITO DE APLICACION                                                                                                    | 2                                                                            |
| 3 | PR                                                                                                    | RECONDICIONES                                                                                                    | 4                                                                            |
|   | 3.1                                                                                                    | TABLA DE CONCEPTOS DIAN                                                                                                    | 4                                                                            |
|   | 3.2                                                                                                    | RELACIONES ENTRE POSICIONES DEL CATÁLOGO PARA PAGO                                                                                                    | NO                                                                           |
|   | PRES                                                                                                    | SUPUESTAL Y CONCEPTOS DIAN                                                                                                    | 5                                                                            |
|   | 3.3                                                                                                    | AFECTACIÓN BOLSA DE DEDUCCIONES                                                                                                    | 9                                                                            |
|   | 3.4                                                                                                    | UNIDAD O SUBUNIDAD EJECUTORA CON MARCA DECLARAN                                                                                                    | <b>ITE</b>                                                                   |
|   | RETE                                                                                                    | EFUENTE DIAN                                                                                                    | 9                                                                            |
|   | 3.5                                                                                                    | TABLA DE FECHAS DE VENCIMIENTO DIAN                                                                                                    | . 10                                                                         |
|   | 26                                                                                                    |                                                                                                    | DF                                                                           |
|   | 3.0                                                                                                    | CONSULTA DEDUCCIONES CONSULIDADA T DECLARACIÓN MENSOAL                                                                                                    |                                                                              |
|   | S.0<br>RETE                                                                                                    | EFUENTE                                                                                                    | . 10                                                                         |
| 4 | S.0<br>RETE<br>TR                                                                                                    | EFUENTE                                                                                                    | . 10<br>. 14                                                                 |
| 4 | RETE<br>TR<br>4.1                                                                                                    | EFUENTE                                                                                                    | . 10<br>. 14<br>. 14                                                         |
| 4 | 3.0<br>RETE<br>TR<br>4.1<br>4.2                                                                                                   | EFUENTE<br>RANSACCIONES                                                                                                    | . 10<br>. 14<br>. 14<br>. 14<br>. 21                                         |
| 4 | 3.0<br>RETE<br>TR<br>4.1<br>4.2<br>4.3                                                                                            | EFUENTE                                                                                                    | . 10<br>. 14<br>. 14<br>. 21<br>. 24                                         |
| 4 | 3.0<br>RETE<br>4.1<br>4.2<br>4.3<br>4.4                                                                                           | EFUENTE<br>RANSACCIONES<br>ELABORAR PAGO POR COMPENSACIÓN<br>VERIFICAR PAGO POR COMPENSACIÓN<br>REPORTE DOCUMENTO PAGO POR COMPENSACIÓN VERIFICADO<br>FORMULARIOS DE PAGO A REGISTRAR EN MUISCA                                                                                                    | . 10<br>. 14<br>. 14<br>. 21<br>. 24<br>. 25                                 |
| 4 | 5.0<br>RETE<br>4.1<br>4.2<br>4.3<br>4.4<br>4.5                                                                                    | EFUENTE<br>RANSACCIONES<br>ELABORAR PAGO POR COMPENSACIÓN<br>VERIFICAR PAGO POR COMPENSACIÓN<br>REPORTE DOCUMENTO PAGO POR COMPENSACIÓN VERIFICADO<br>FORMULARIOS DE PAGO A REGISTRAR EN MUISCA<br>PREAPROBAR PAGO POR COMPENSACIÓN                                                                                         | . 10<br>. 14<br>. 14<br>. 21<br>. 24<br>. 25<br>. 27                         |
| 4 | 5.0<br>RETE<br>4.1<br>4.2<br>4.3<br>4.4<br>4.5<br>4.6                                                                             | EFUENTE<br>RANSACCIONES<br>ELABORAR PAGO POR COMPENSACIÓN<br>VERIFICAR PAGO POR COMPENSACIÓN<br>REPORTE DOCUMENTO PAGO POR COMPENSACIÓN VERIFICADO<br>FORMULARIOS DE PAGO A REGISTRAR EN MUISCA<br>PREAPROBAR PAGO POR COMPENSACIÓN<br>REPORTE DOCUMENTO PAGO POR COMPENSACIÓN PRE APROBADO                                 | . 10<br>. 14<br>. 14<br>. 21<br>. 24<br>. 25<br>. 27<br>. 32                 |
| 4 | <ul> <li>RETE</li> <li>RETE</li> <li>4.1</li> <li>4.2</li> <li>4.3</li> <li>4.4</li> <li>4.5</li> <li>4.6</li> <li>4.7</li> </ul> | EFUENTE<br>ANSACCIONES<br>ELABORAR PAGO POR COMPENSACIÓN<br>VERIFICAR PAGO POR COMPENSACIÓN<br>REPORTE DOCUMENTO PAGO POR COMPENSACIÓN VERIFICADO<br>FORMULARIOS DE PAGO A REGISTRAR EN MUISCA<br>PREAPROBAR PAGO POR COMPENSACIÓN<br>REPORTE DOCUMENTO PAGO POR COMPENSACIÓN PRE APROBADO<br>APROBAR PAGO POR COMPENSACIÓN | . 10<br>. 14<br>. 14<br>. 21<br>. 24<br>. 25<br>. 27<br>. 32<br>. 34         |
| 4 | 5.6<br>RETE<br>4.1<br>4.2<br>4.3<br>4.4<br>4.5<br>4.6<br>4.7<br>4.8                                                               | EFUENTE<br>RANSACCIONES                                                                                                    | . 10<br>. 14<br>. 14<br>. 21<br>. 24<br>. 25<br>. 27<br>. 32<br>. 34<br>. 36 |

#### 1 INTRODUCCION

El Pago por Compensación de Retenciones DIAN es un conjunto de transacciones que consolidan la información de deducciones causadas a favor DIAN por concepto de retenciones en la fuente permitiendo generar un documento de pago por Entidad y sus subunidades para un periodo de tiempo determinado, según los movimientos registrados en la bolsa de deducciones.

El pago por compensación es el procedimiento que estableció SIIF para dar cumplimiento a la resolución 0000333 del 25 mayo de 2018 de la DIAN, donde habilita un canal de pago electrónico sin disposición de fondos para las entidades ejecutoras del Presupuesto General de la Nación.

#### 2 AMBITO DE APLICACION

El proceso de pago por compensación aplica para todas las unidades ejecutoras del ámbito SIIF, con la diferencia que para un grupo de entidades se compensa con el 100 % de los movimientos causados en la bolsa de deducciones y para otras se compensa con los movimientos de la bolsa de SIIF y se paga con los movimientos causados en SIIF REGALIAS o en sus sistemas locales (Corporaciones).

Para este último grupo de entidades, el proceso será;

- 1. En SIIF Nación se elabora y verifica, un documento de pago por compensación.
- 2. En SIIF Regalías, se genera y paga una orden de pago no pptal de deducciones para solicitar el dinero de las deducciones a declarar y pagar.
- 3. En los sistemas locales de las corporaciones se realiza el proceso que hoy en día realizan para generar los valores a declarar y pagar por la ejecución de los recursos que manejan.
- 4. En el Muisca se registra la declaración de retefuente por el 100% de las retenciones a declarar para el periodo.
- 5. En el Muisca se registra de la siguiente forma los recibos de pago:

a. Por el valor a compensar, se registra un recibo oficial de pago 490 por cada concepto, diligenciando en la casilla 32 como fecha de pago la fecha máxima de pago según el calendario tributario y en la casilla 33 Código 80 PAGO ENTIDADES SIIF,

b. Por el valor a pagar (SIIF Regalías o sistemas locales) se registran un recibo oficial de pago 490 por cada concepto, para ser cancelados por PSE en Muisca o imprimiendo el recibo y pagándolo directamente en Bancos.

La sumatoria de todos los recibos de pago deben ser igual al valor de la declaración de retención en la fuente para el periodo a declarar.

#### **CASO ESPECIAL**

Con cargo a documentos de recaudo por clasificar originados por consignaciones que llegan a las cuentas bancarias de la entidad, se ejecutan pagos no presupuestales de PAG, donde se incluyen deducciones de retefuente; cuando se pagan estas órdenes de pago en la bolsa de deducciones los movimientos quedan causados con tesorería misma entidad; en el momento en que se va a declarar y pagar por compensación el sistema en la transacción de elaborar mostrará todos los movimientos de la bolsa de deducciones con saldo por pagar, independientemente de la Tesorería que causo el movimiento.

Cuando se verifica el documento elaborado, el sistema valida que exista saldo disponible en la libreta CUN de la entidad, por el valor de los movimientos de la bolsa de deducciones donde la tesorería es diferente a 13-01-01-DT, es decir, que con anticipación la entidad deberá consignar en la cuenta bancaria 61016986 (CUENTA CUN) con el código de portafolio que la identifica, el valor de las retenciones que se causaron con dichos pagos no presupuestales de PAG.

Cuando se aprueba en el SIIF el documento DIAN, el sistema disminuye el saldo disponible de la libreta de la entidad por el valor de los movimientos donde la Tesoreria es diferente a 13-01-01-DT, y en el detalle de la libreta genera un movimiento con el código de transacción EPG215A.

#### **3 PRECONDICIONES**

#### 3.1 TABLA DE CONCEPTOS DIAN

Códigos definidos por la Dirección de Aduanas Nacionales en el formulario de declaración de retenciones en la fuente, formulario (350)

| CODIGO | CONCEPTO                                                                                      |
|--------|-----------------------------------------------------------------------------------------------|
| 61     | RETENCIONES RENTA Y COMPLEMENTARIOS                                                           |
| 611    | RENTAS DE TRABAJO                                                                             |
| 612    | RENTAS DE PENSIONES                                                                           |
| 613    | HONORARIOS                                                                                    |
| 614    | COMISIONES                                                                                    |
| 615    | SERVICIOS                                                                                     |
| 616    | RENDIMIENTOS FINANCIEROS                                                                      |
| 617    | ARRENDAMIENTOS (MUEBLES E INMUEBLES)                                                          |
| 618    | REGALIAS Y EXPLOTACION DE LA PROPIEDAD INTELECTUAL                                            |
| 619    | DIVIDENDOS Y PARTICIPACIONES                                                                  |
| 6110   | COMPRAS                                                                                       |
| 6111   | TRANSACCIONES CON TARJETAS DEBITO Y CREDITO                                                   |
| 6112   | CONTRATOS DE CONSTRUCCION                                                                     |
| 6113   | ENAJENACION DE ACTIVOS FIJOS DE PERSONAS NATURALES ANTE NOTARIOS Y AUTORIDADES DE TRANSITO    |
| 6114   | LOTERIAS, RIFAS, APUESTAS Y SIMILARES                                                         |
| 6115   | OTROS PAGOS SUJETOS A RETENCION                                                               |
| 6116   | PAGOS O ABONOS EN CUENTA AL EXTERIOR                                                          |
| 6117   | MENOS. RETENCIONES EN EXCESO, O INDEBIDAS O POR OPERACIONES ANULADAS, RESCINDIDAS O RESULETAS |
| 62     | RETENCIONES PRACTICADAS A TITULO DE IVA                                                       |
| 621    | A RESPONSABLES DEL REGIMEN COMUN                                                              |
| 622    | PRACTICADAS POR SERVICIOS A NO RESIDENTES O NO DOMICILIADAS                                   |
| 623    | MENOS. RETENCIONES EN EXCESO, O INDEBIDAS O POR OPERACIONES ANULADAS, RESCINDIDAS O RESULETAS |
| 63     | RETENCIONES IMPUESTO TIMBRE NACIONAL                                                          |
| 631    | IMPUESTO TIMBRE NACIONAL                                                                      |

# 3.2 RELACIONES ENTRE POSICIONES DEL CATÁLOGO PARA PAGO NO PRESUPUESTAL Y CONCEPTOS DIAN

Relación entre los códigos del punto No. 3.1 y los códigos de descuento registrados en el SIIF.

| CODIGO | CONCEPT O<br>RETENCION | NATURALEZA | CLASE | CONCEPTO | NIVEL 1 | NIVEL 2 | NIVEL 3 | NIVEL 4                         |
|--------|------------------------|------------|-------|----------|---------|---------|---------|---------------------------------|
|        | RENTAS DE              | 2          | 01    | 04       | 01      | 01      |         | RETEFUENTE - INGRESOS LABORALES |
| 611    | TRABAJO                |            |       |          |         |         |         |                                 |
| 611    | TRABAJO                | 2          | 01    | 04       | 01      | 29      |         | RETEFUENTE - RENTAS DE TRABAJO  |
|        | RENTAS DE              | 2          | 01    | 04       | 01      | 50      | 01      | RETEFUENTE - A EMPLEADOS        |
| 611    | TRABAJO                |            |       |          |         |         | _       | SUJETOS A RETENCION_ART.383 E.T |
|        | RENTAS DE              | 2          | 01    | 04       | 01      | 50      | 02      | RETEFUENTE - A EMPLEADOS        |
| 611    | TRABAJO                |            |       |          |         |         |         | SUJETOS A RETENCION_ART.384 E.T |
|        | RENTAS DE              | 2          | 01    | 04       | 01      | 50      | 03      | RETEFUENTE - TRABAJADORES POR   |
| 611    | TRABAJO                |            |       |          |         |         |         | CUENTA PROPIA                   |
|        |                        | 2          | 01    | 04       | 01      | 50      | 04      | RETEFUENTE - SALARIOS A         |
|        |                        |            |       |          |         |         |         | CONTRIBUYENTES QUE NO           |
|        | RENTAS DE              |            |       |          |         |         |         | PERTENECEN A LA CATEGORIA DE    |
| 611    | TRABAJO                |            |       |          |         |         |         | EMPLEADOS                       |
|        | RENTAS DE              | 2          | 01    | 04       | 01      | 30      |         | RETEFUENTE -RENTAS DE PENSIONES |
| 612    | PENSIONES              |            |       |          |         |         |         |                                 |
|        |                        | 2          | 01    | 04       | 01      | 03      | 01      | RETEFUENTE - HONORARIOS -       |
| 613    | HONORARIOS             |            |       |          |         |         |         | PERSONAS DECLARANTES            |
|        |                        | 2          | 01    | 04       | 01      | 03      | 02      | RETEFUENTE - HONORARIOS -       |
| 613    | HONORARIOS             |            |       |          |         |         |         | PERSONAS NO DECLARANTES         |
|        |                        | 2          | 01    | 04       | 01      | 03      | 03      | RETEFUENTE- HONORARIOS -        |
|        |                        |            |       |          |         |         |         | CONTRATOS MENORES A 300 UVI     |
| 613    | HONORARIOS             |            |       |          |         |         |         | MENSUALES.                      |
|        |                        | 2          | 01    | 04       | 01      | 15      |         | RETEFUENTE - CONSULTORIA DE     |
| 613    | HONORARIOS             |            |       |          |         | 05      |         | OBRA PUBLICA                    |
|        |                        | 2          | 01    | 04       | 01      | 25      |         |                                 |
| 613    | HONORARIOS             |            |       |          |         | 0.1     |         | PUBLICA PERSONAS JURIDICAS      |
|        |                        | 2          | 01    | 04       | 01      | 31      |         | RETEFUENTE - CONTRATOS DE       |
|        |                        |            |       |          |         |         |         |                                 |
|        |                        |            |       |          |         |         |         |                                 |
| 613    | HONORARIOS             |            |       |          |         |         |         | EDIFICACIONES                   |
|        |                        | 2          | 01    | 04       | 01      | 02      | 01      | RETEFUENTE - COMISIONES -       |
| 614    | COMISIONES             |            | 04    | 0.1      | 01      |         |         | PERSONAS DECLARANTES            |
|        |                        | 2          | 01    | 04       | 01      | 02      | 02      | RETEFUENTE - COMISIONES -       |
| 614    | COMISIONES             |            | 04    | 04       | 01      | 04      | 01      | PERSONAS NO DECLARANTES         |
|        |                        | 2          | 01    | 04       | 01      | 04      | 01      | RETEFUENTE - SERVICIUS EN       |
|        |                        |            |       |          |         |         |         | GENERAL - PERSONAS DECLARANTES  |
| 615    | SERVICIOS              | _          | 01    | 0.1      | 01      | 04      | 00      |                                 |
|        |                        | 2          | 01    | 04       |         | 04      | 02      |                                 |
|        |                        |            |       |          |         |         |         | GENERAL - PERSUNAS NU           |
| 615    | SERVICIOS              |            | 01    | 0.1      | 01      | 0.1     | 02      |                                 |
|        |                        | 2          | 01    | 04       | 01      | 04      | 03      | RETERUENTE - SERVICIUS EN       |
|        |                        |            |       |          |         |         |         | GENERAL - CONTRATOS MENORES A   |
| 615    | SERVICIOS              |            |       |          | 1       |         |         | 300 UVT MENSUALES.              |

Fecha: 29 Versión: Página:

| 29/08/2018 |
|------------|
| 2.0        |
| 6 de 40    |

| CODIGO | CONCEPTO<br>RETENCION | NATURALEZA | CLASE | CONCEPTO | NIVEL 1 | NIVEL 2 | NIVEL 3 | NIVEL 4                         |
|--------|-----------------------|------------|-------|----------|---------|---------|---------|---------------------------------|
|        |                       | 2          | 01    | 04       | 01      | 04      | 04      | RETEFUENTE - SERVICIOS EN       |
|        |                       |            |       |          |         |         |         | GENERAL - SERVICIOS INTEGRALES  |
| 615    | SERVICIOS             |            |       |          |         |         |         | DE SALUD                        |
|        |                       | 2          | 01    | 04       | 01      | 04      | 05      | RETEFUENTE - SERVICIOS EN       |
|        |                       |            |       |          |         |         |         | GENERAL – LICENCIAMIENTO O USO  |
| 615    | SERVICIOS             |            |       |          |         |         |         | DE SOFWARE                      |
|        |                       | 2          | 01    | 04       | 01      | 05      |         | RETEFUENTE - SERVICIO DE        |
| 615    | SERVICIOS             |            |       |          |         |         |         | VIGILANCIA Y ASEO               |
|        |                       | 2          | 01    | 04       | 01      | 06      |         | RETEFUENTE - SERVICIOS          |
| 615    | SERVICIOS             |            |       |          |         |         |         | TEMPORALES                      |
|        |                       | 2          | 01    | 04       | 01      | 09      | 01      | RETEFUENTE- TRANSPORTE          |
| 615    | SERVICIOS             |            |       |          |         |         |         | NACIONAL DE CARGA - IERRESTRE   |
|        |                       | 2          | 01    | 04       | 01      | 09      | 02      | REIEFUENIE - IRANSPORIE         |
|        |                       |            |       |          |         |         |         | NACIONAL DE CARGA - AEREU Y     |
| 615    | SERVICIOS             |            | 04    | 0.4      | 04      | 44      | 04      |                                 |
|        |                       | 2          | 01    | 04       | 01      | 11      | 01      |                                 |
|        |                       |            |       |          |         |         |         | NACIONAL DE PASAJEROS -         |
| 615    | SERVICIOS             |            | 04    | 04       | 04      | 44      | 00      |                                 |
|        |                       | 2          | 01    | 04       | 01      | 11      | 02      | REIEFUENIE - IRANSPORIE         |
|        |                       |            |       |          |         |         |         | NACIONAL DE PASAJEROS - AEREU Y |
| 615    | SERVICIOS             | 2          | 01    | 04       | 01      | 10      | 01      |                                 |
|        |                       | 2          | 01    | 04       | 01      | IZ      | 01      |                                 |
| 645    |                       |            |       |          |         |         |         | INTERNACIONAL DE CARGA -        |
| 615    | SERVICIOS             | 2          | 01    | 04       | 01      | 10      | 00      |                                 |
|        |                       | 2          | 01    | 04       | 01      | IZ      | 02      |                                 |
| 615    |                       |            |       |          |         |         |         |                                 |
| 610    | SERVICIOS             | 2          | 01    | 04       | 01      | 13      |         |                                 |
| 615    |                       | 2          | 01    | 04       | 01      | 15      |         | INTERNACIONAL DE PASA IEROS     |
| 015    | CONTRATOS DE          | 2          | 01    | 04       | 01      | 1/      |         | RETERITE - CONTRATOS DE OBRA    |
| 6112   | CONSTRUCCION          | 2          | 01    | 04       |         | 14      |         |                                 |
| 0112   |                       | 2          | 01    | 04       | 01      | 16      |         | RETEFUENTE - RESTAURANTE HOTEL  |
| 615    | SERVICIOS             | -          |       |          |         | 10      |         | Y HOSPEDAJE                     |
| 6110   | COMPRAS               | 2          | 01    | 04       | 01      | 17      |         | RETEFUENTE - COMBUSTIBLES       |
|        | RENDIMIENTOS          | 2          | 01    | 04       | 01      | 21      |         | RETEFUENTE - RENDIMIENTOS       |
| 616    | FINANCIEROS           | -          |       |          |         |         |         | FINANCIEROS                     |
|        | OS (MUEBLES E         | 2          | 01    | 04       | 01      | 07      |         | RETEFUENTE - ARRENDAMIENTOS     |
| 617    | INMUEBLES)            | -          |       |          |         |         |         | BIENES MUEBLES                  |
|        | OS (MUEBLES F         | 2          | 01    | 04       | 01      | 08      |         | RETEFUENTE - ARRENDAMIENTOS     |
| 617    | INMUEBLES)            | _          |       |          |         |         |         | BIENES INMUEBLES                |
|        | ,                     | 2          | 01    | 04       | 01      | 20      |         | RETEFUENTE - COMPRAS Y OTROS    |
| 6110   | COMPRAS               |            |       |          |         | -       |         | INGRESOS TRIBUTARIOS EN GENERAL |

20/08/2018 Fecha Т Versi Págin

| a:  | 29/08/2018 |
|-----|------------|
| ón: | 2.0        |
| na: | 7 de 40    |

| CODIGO | CONCEPTO<br>RETENCION      | NATURALEZA | CLASE | CONCEPTO | NIVEL 1 | NIVEL 2 | NIVEL 3 | NIVEL 4                          |
|--------|----------------------------|------------|-------|----------|---------|---------|---------|----------------------------------|
|        |                            | 2          | 01    | 04       | 01      | 27      |         | RETEFUENTE-COMPRA PRODUCTOS      |
|        |                            |            |       |          |         |         |         | AGRICOLAS SIN PROCESAM           |
| 6110   | COMPRAS                    |            |       |          |         | 10      |         |                                  |
|        | ENAJENACION                | 2          | 01    | 04       | 01      | 18      |         | RETEFUENTE - VEHICULOS           |
|        | DE ACTIVOS                 |            |       |          |         |         |         |                                  |
|        | FIJUS DE                   |            |       |          |         |         |         |                                  |
|        |                            |            |       |          |         |         |         |                                  |
|        | ANTE                       |            |       |          |         |         |         |                                  |
|        | NOTARIOS Y                 |            |       |          |         |         |         |                                  |
|        | AUTORIDADES                |            |       |          |         |         |         |                                  |
| 6113   | DE TRANSITO                |            |       |          |         |         |         |                                  |
|        | ENAJENACION                | 2          | 01    | 04       | 01      | 19      |         | RETEFUENTE - BIENES RAICES       |
|        | DE ACTIVOS                 |            |       |          |         |         |         |                                  |
|        | FIJOS DE                   |            |       |          |         |         |         |                                  |
|        | PERSONAS                   |            |       |          |         |         |         |                                  |
|        | NATURALES                  |            |       |          |         |         |         |                                  |
|        | ANTE                       |            |       |          |         |         |         |                                  |
|        | NOTARIOS Y                 |            |       |          |         |         |         |                                  |
| 6112   | AUTORIDADES                |            |       |          |         |         |         |                                  |
| 0113   |                            | 2          | 01    | 04       | 01      | 22      |         | RETERIENTE - ΕΝΑ ΙΕΝΑCΙÓΝ DE     |
|        |                            | 2          | 01    | 04       | 01      | 22      |         | ACTIVOS ELIOS PERSONAS           |
|        | FIJOS DE                   |            |       |          |         |         |         | NATURALES                        |
|        | PERSONAS                   |            |       |          |         |         |         |                                  |
|        | NATURALES                  |            |       |          |         |         |         |                                  |
|        | ANTE                       |            |       |          |         |         |         |                                  |
|        | NOTARIOS Y                 |            |       |          |         |         |         |                                  |
|        | AUTORIDADES                |            |       |          |         |         |         |                                  |
| 6113   | DE TRANSITO                |            |       |          |         |         |         |                                  |
|        | OTROS PAGOS                | 2          | 01    | 04       | 01      | 28      |         | RETEFUENTE- OTROS INGRESOS       |
| C115   | SUJETOS A                  |            |       |          |         |         |         |                                  |
| 6115   | AT THE RELEVANCE AND A COS | 2          | 01    | 04       | 01      | 26      |         |                                  |
|        |                            | <u>ک</u>   | UI    | - 04     |         | 20      |         |                                  |
| 6115   | RETENCION                  |            |       |          |         |         |         | 401-2                            |
|        | PAGOS O                    | 2          | 01    | 04       | 01      | 23      |         | RETEFUENTE - PAGOS AL EXTERIOR A |
|        | ABONOS EN                  | _          |       |          |         |         |         | TÍTULO DEL IMPUESTO DE RENTA     |
|        | CUENTA AL                  |            |       |          |         |         |         |                                  |
| 6116   | EXTERIOR                   |            |       |          |         |         |         |                                  |

Fecha: Versión Página:

|   | 29/08/2018 |
|---|------------|
| : | 2.0        |
|   | 8 de 40    |

| CODIGO | CONCEPTO<br>RETENCION                                                      | NATURALEZA | CLASE | CONCEPTO | NIVEL 1 | NIVEL 2 | NIVEL 3 | NIVEL 4                                                                                                    |
|--------|----------------------------------------------------------------------------|------------|-------|----------|---------|---------|---------|----------------------------------------------------------------------------------------------------|
| 6116   | PAGOS O<br>ABONOS EN<br>CUENTA AL<br>EXTERIOR                              | 2          | 01    | 04       | 01      | 24      |         | RETEFUENTE - CONSULTORÍA,<br>SERVICIOS TÉCNICOS Y DE<br>ASISTENCIA TÉCNICA PRESTADOS<br>POR PERSONAS NO RESIDENTES O<br>NO DOMICILIADAS EN COLOMBIA BIEN<br>SEA QUE SE PRESTEN EN EL PAÍS O<br>DESDE EL EXTERIOR |
| 621    | A<br>RESPONSABLES<br>DEL REGIMEN<br>COMUN                                  | 2          | 01    | 04       | 02      | 01      | 01      | RETE IVA - SERVICIOS GRAVADOS -<br>RÉGIMEN COMÚN - HONORARIOS                                                                                                    |
| 621    | A<br>RESPONSABLES<br>DEL REGIMEN<br>COMUN                                  | 2          | 01    | 04       | 02      | 01      | 02      | RETE IVA - SERVICIOS GRAVADOS -<br>RÉGIMEN COMÚN - COMISIONES                                                                                                    |
| 621    | A<br>RESPONSABLES<br>DEL REGIMEN<br>COMUN                                  | 2          | 01    | 04       | 02      | 01      | 03      | RETE IVA - SERVICIOS GRAVADOS -<br>RÉGIMEN COMÚN - SERVICIOS                                                                                                    |
| 621    | A<br>RESPONSABLES<br>DEL REGIMEN<br>COMUN                                  | 2          | 01    | 04       | 02      | 01      | 04      | RETE IVA - SERVICIOS GRAVADOS -<br>RÉGIMEN COMÚN - ARRENDAMIENTO                                                                                                    |
| 621    | A<br>RESPONSABLES<br>DEL REGIMEN<br>COMUN                                  | 2          | 01    | 04       | 02      | 02      |         | RETEIVA COMPRA DE BIENES<br>GRAVADOS - RÉGIMEN COMÚN                                                                                                    |
| 621    | A<br>RESPONSABLES<br>DEL REGIMEN<br>COMUN                                  | 2          | 01    | 04       | 02      | 03      |         | RETEIVA ASUMIDO - RÉGIMEN<br>SIMPLIFICADO                                                                                                    |
| 622    | PRACTICADAS<br>POR SERVICIOS<br>A NO<br>RESIDENTES O<br>NO<br>DOMICILIADAS | 2          | 01    | 04       | 02      | 05      |         | RETE IVA - SERVICIOS GRAVADOS-<br>PAGOS AL EXTERIOR                                                                                                    |
| 631    | IMPUESTO<br>TIMBRE<br>NACIONAL                                             | 2          | 01    | 04       | 03      | 01      | 01      | RETENCIÓN TIMBRE NACIONAL -<br>HONORARIOS                                                                                                    |
| 631    | IMPUESTO<br>TIMBRE<br>NACIONAL                                             | 2          | 01    | 04       | 03      | 01      | 02      | RETENCIÓN TIMBRE NACIONAL -<br>COMPRA DE BIENES                                                                                                    |

#### 3.3 AFECTACIÓN BOLSA DE DEDUCCIONES

Antes de ejecutar la transacción de compensación de retenciones DIAN, es necesario que el usuario identifique los movimientos de la bolsa de deducciones que se van a pagar, para que en el momento del registro de la compensación se precisen los movimientos que fueron retenciones practicadas en exceso o indebidas por operaciones anuladas, rescindidas o resultadas.

A continuación, se muestran las transacciones que afectan la bolsa de deducciones y cómo se afecta su saldo:

| EN EXCESO, O<br>INDEBIDAS O POR<br>OPERACIONES<br>ANULADAS,<br>RESCINDIDAS O | Código<br>Transacción | Nombre<br>Transacción                                                                     | Valor del Movimiento                                                                                                    | Como Afecta el Saldo<br>de la posicion No<br>Presupuestal | Con Beneficiario del pago<br>en la consulta de<br>deducciones |
|------------------------------------------------------------------------------|-----------------------|-------------------------------------------------------------------------------------------|----------------------------------------------------------------------------------------------------|-----------------------------------------------------------|---------------------------------------------------------------|
|                                                                              | EPG052                | Anular Cuenta Por Pagar no Presupuestal                                                   | Genera un valor de <b>movimiento positivo</b> , con<br>saldo igual al valor de movimiento                                                      | Aumenta                                                   | ×                                                             |
| x                                                                            | EPG126                | Aprobar una Cuenta por Pagar para Pago No Presupuestal                                    | Genera un valor de <b>movimiento negativo</b><br>con saldo igual al valor de movimiento                                                        | Disminuye                                                 | ×                                                             |
| x                                                                            | EPG134                | Registrar Reintegro Presupuestal de Gasto                                                 | Genera un valor de <b>movimiento negativo</b><br>con saldo igual al valor de movimiento                                                        | Disminuye                                                 | ×                                                             |
|                                                                              | EPG136                | Registrar Reintegro no Presupuestal                                                       | Genera un valor de <b>movimiento positivo</b> con<br>saldo igual al valor de movimiento                                                        | Aumenta                                                   |                                                               |
|                                                                              | EPG137                | Anular un Reintegro presupuestal de gasto                                                 | Genera un valor de <b>movimiento positivo</b> , con<br>saldo igual al valor de movimiento                                                      | Aumenta                                                   | ×                                                             |
|                                                                              | EPG138                | Anular Reintegro no Presupuestal                                                          | Genera un valor de <b>movimiento negativo</b><br>con saldo igual al valor de movimiento                                                        | Disminuye                                                 |                                                               |
|                                                                              | EPG167                | Causar Deducciones Practicadas por Caja Menor                                             | Genera un valor de <b>movimiento positivo</b> con<br>saldo igual al valor de movimiento                                                        | Aumenta                                                   |                                                               |
|                                                                              | EPG168                | Anulación de un Registro de Causación de Deducciones<br>Practicadas por Caja Menor        | Genera un valor de <b>movimiento negativo</b><br>con saldo igual al valor de movimiento                                                        | Disminuye                                                 |                                                               |
|                                                                              | PAG046                | Pago de ordenes de pago por tipo de moneda y con medio de<br>pago cheque                  | Genera un valor de <b>movimiento positivo</b> con<br>saldo igual al valor de movimiento                                                        | Aumenta                                                   | ×                                                             |
|                                                                              | PAG047                | Pago de "ordenes de pago" por "tipo de moneda" y con "medio de<br>pago": Abono en cuenta. | Genera un valor de <b>movimiento positivo</b> con<br>saldo igual al valor de movimiento                                                        | Aumenta                                                   | ×                                                             |
|                                                                              | PAG048                | Pago de "ordenes de pago" por "tipo de moneda" y con "medio de<br>pago": Títulos          | Genera un valor de <b>movimiento positivo</b> con<br>saldo igual al valor de movimiento                                                        | Aumenta                                                   | ×                                                             |
|                                                                              | PAG049                | Pago de "ordenes de pago" por "tipo de moneda" y con "medio de<br>pago": Giro             | Genera un valor de <b>movimiento positivo</b> con<br>saldo igual al valor de movimiento                                                        | Aumenta                                                   | ×                                                             |
|                                                                              | PAG054                | Asignar estado "pagado" a una "orden de pago" con "valor neto"<br>igual a "cero"          | Genera un valor de <b>movimiento positivo</b> con<br>saldo igual al valor de movimiento                                                        | Aumenta                                                   | ×                                                             |
| X                                                                            | PAG056                | Registro de información de "Pagos no exitosos" de "ordenes de<br>pago"                    | Genera un valor de <b>movimiento negativo</b><br>con saldo igual al valor de movimiento                                                        | Disminuye                                                 | ×                                                             |
|                                                                              | EPG201                | Traslado de Deducciones                                                                   | Genera un valor de <b>movimiento negativo</b><br>con saldo igual al valor de movimiento, en la<br>posicion de pago no presupuestal del         | Disminuye                                                 |                                                               |
|                                                                              | EPG201                | Traslado de Deducciones                                                                   | Genera un valor de <b>movimiento positivo</b> con<br>saldo igual al valor de movimiento, en la posicion<br>de pago no presupuestal del credito | Aumenta                                                   |                                                               |

## 3.4 UNIDAD O SUBUNIDAD EJECUTORA CON MARCA DECLARANTE RETEFUENTE DIAN

Las entidades del SIIF Nación deben informar a la Administración del SIIF qué posiciones del catálogo institucional van a ser declarantes de retención en la fuente; las opciones son:

- La declaración la efectúa la unidad ejecutora (entidad identificada con 6 dígitos), porque la entidad es única, o porque la entidad a pesar de tener sub unidades declara de forma consolidada; para este caso se marca la unidad ejecutora (entidad identificada con 6 dígitos) como declarante.

- La declaración la presenta cada una de la sub unidades.

#### 3.5 TABLA DE FECHAS DE VENCIMIENTO DIAN

En el aplicativo se encuentran definidas las fechas de vencimiento de presentación y pago de la declaración mensual de retenciones en la fuente según lo estipulado en el calendario tributario de la DIAN para el último dígito del número de identificación de la entidad declarante.

Las entidades del SIIF Nación deben conocer cuál es la fecha máxima que les corresponde con el fin de efectuar el proceso de pago en los tiempos estipulados, y <u>registrar esta fecha</u> <u>en el formulario 490</u> Recibo Oficial de Pago Impuesto Nacionales, casilla 32.

#### 3.6 CONSULTA DEDUCCIONES CONSOLIDADA Y DECLARACIÓN MENSUAL DE RETEFUENTE

La consulta consolidada de deducciones es el insumo de la declaración mensual de retención en la fuente, la entidad debe ingresar por la unidad ejecutora en la ruta: CEN/EPG/Consulta consolidada de deducciones, selecciona la Fecha de Registro Inicial, la Fecha de Registro Final y el botón "Ver Consulta"

| Consulta Consolidad de Deduccio                                  | 165                                                    |
|------------------------------------------------------------------|--------------------------------------------------------|
| Fecha de Registro Inicial:<br>Fecha de Registro Final:<br>Rango: | 2018-04-01<br>2018-04-30<br>▼<br>Con Saldo por Pagar ▼ |
|                                                                  | Ver Consulta Cancelar Limpiar                          |

Clic en la imagen del disquete "Exportar contenido archivo"

|                       | Fecha:                                    | 29/08/2018                                                 |
|-----------------------|-------------------------------------------|------------------------------------------------------------|
| PAGO POR COMPENSACIÓN | Versión:                                  | 2.0                                                        |
| RETENCIONES DIAN      | Página:                                   | 11 de 40                                                   |
|                       | PAGO POR COMPENSACIÓN<br>RETENCIONES DIAN | PAGO POR COMPENSACIÓN Versión:<br>RETENCIONES DIAN Página: |

| C                                                                                            | Consulta Consolidada de Deduccion      | es             |                        |
|----------------------------------------------------------------------------------------------|----------------------------------------|----------------|------------------------|
| Configuraci Exportar contenido archivo                                                       |                                        |                |                        |
|                                                                                              |                                        |                |                        |
| Codigo Descripcion Transaccion                                                               |                                        | Fecha Ejec.    | Posicion Pago No Pptal |
| PAG047 Pago de ordenes de pago por tipo de n                                                 | noneda y con medio de pago Abono en c  | . 2018-04-04 2 | 2-01-04-01-03-01       |
| PAG047 Pago de ordenes de pago por tipo de n                                                 | noneda y con medio de pago Abono en c  | . 2018-04-04 2 | 2-01-04-01-03-01       |
| PAG047 Pago de ordenes de pago por tipo de m                                                 | noneda y con medio de pago Abono en c  | . 2018-04-04 2 | 2-01-04-01-03-01       |
| PAG047 Pago de ordenes de pago por tipo de n                                                 | noneda y con medio de pago Abono en c  | . 2018-04-04 2 | 2-01-04-01-20          |
| PAG047 Pago de ordenes de pago por tipo de n                                                 | noneda y con medio de pago Abono en c  | . 2018-04-04 2 | 2-01-04-01-21          |
| PAG047 Pago de ordenes de pago por tipo de m<br>PAG047 Pago de ordenes de pago por tipo de m | noneda y con medio de pago Abono en c  | . 2018-04-04 2 | 2-01-04-01-28          |
| PAG047 Pago de ordenes de pago por tipo de la                                                | noneda y con medio de pago Abono en c. | 2010-04-04 2   | 2-01-04-01-29          |
| PAG047 Pago de ordenes de pago por tipo de n                                                 | noneda y con medio de pago Abono en c. | 2018-04-04 2   | -01-04-01-29           |
| PAG047 Pago de ordenes de pago por tipo de n                                                 | noneda y con medio de pago Abono en c. | 2018-04-04 2   | -01-04-01-29           |
| PAG047 Pago de ordenes de pago por tipo de n                                                 | noneda y con medio de pago Abono en c  | 2018-04-04 2   | 2-01-04-01-29          |
| PAG047 Pago de ordenes de pago por tipo de m                                                 | noneda y con medio de pago Abono en c  | . 2018-04-04 2 | 2-01-04-01-29          |
| PAG047 Pago de ordenes de pago por tipo de m                                                 | noneda y con medio de pago Abono en c  | 2018-04-04 2   | 2-01-04-01-29          |
| PAG047 Pago de ordenes de pago por tipo de n                                                 | noneda y con medio de pago Abono en c  | 2018-04-04 2   | 2-01-04-01-29          |
| PAG047 Pago de ordenes de pago por tipo de n                                                 | noneda y con medio de pago Abono en c  | . 2018-04-04 2 | 2-01-04-01-29          |
| I4 4 [                                                                                       |                                        |                |                        |
| <                                                                                            |                                        |                | >                      |
| Campo:                                                                                       | Operador:                              | Valor:         | Y/O:                   |
| 1: Seleccione V                                                                              | Seleccione V                           |                | Seleccione V           |
| 2: Seleccione V                                                                              | Seleccione V                           |                | 2                      |

Al exportar el usuario podrá observar las siguientes columnas: Código de la transacción que causó la deducción en la bolsa, descripción transacción, fecha ejecución (fecha en la que se causó la deducción en la bolsa), posición pago no presupuestal, descripción posición pago no presupuestal, número de documento que causó la deducción en la bolsa, valor del documento, saldo de la deducción, **base gravable** (para los casos en que la entidad haya realizado el registro del dato al crear la obligación presupuestal), tarifa, tesorería, PCI genera documento, orden pago, obligación, tipo y número de documento del tercero beneficiario de la orden pago, tipo y número de documento del tercero beneficiario de la registrados DTN SI/NO y concepto declaración Retefuente según la relación entre concepto DIAN y posición de pago no presupuestal vigente en el aplicativo.

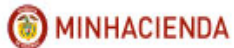

 Fecha:
 29/08/2018

 Versión:
 2.0

 Página:
 12 de 40

| Codigo | Descripcion Transaccion                      | Fecha Ejec. | Posicion Pago No Pptal | Descrip Posicion Pago No Pptal | Num Doc  | Valor Doc  | Saldo      | Base          | Tarifa  | Tesoreria   | PCI Genera Doc | Orden Pago |
|--------|----------------------------------------------|-------------|------------------------|--------------------------------|----------|------------|------------|---------------|---------|-------------|----------------|------------|
| ¥      | ·                                            | *           | ¥                      | *                              | *        | -          | -          | *             | -       | -           |                |            |
| PAG04  | Pago de ordenes de pago por tipo de moneda y | 2018-04-04  |                        | RETEFUENTE - HONORARIOS -      |          | r          | r          |               | ľ –     |             |                |            |
| 7      | con medio de pago Abono en cuenta.           | 00:00:00    | 2-01-04-01-03-01       | PERSONAS DECLARANTES           | 90838518 | 385,107.00 | 385,107.00 | 3,500,970.00  | 11,000% | 13-01-01-DT | 02-01-01-000   | 90838518   |
| PAG04  | Pago de ordenes de pago por tipo de moneda y | 2018-04-04  |                        | RETEFUENTE - HONORARIOS -      |          |            |            |               |         |             |                |            |
| 7      | con medio de pago Abono en cuenta.           | 00:00:00    | 2-01-04-01-03-01       | PERSONAS DECLARANTES           | 90600218 | 62,965.00  | 62,965.00  | 572,408.00    | 11,000% | 13-01-01-DT | 02-01-01-000   | 90600218   |
| PAG04  | Pago de ordenes de pago por tipo de moneda y | 2018-04-04  |                        | RETEFUENTE - HONORARIOS -      |          |            |            |               |         |             |                |            |
| 7      | con medio de pago Abono en cuenta.           | 00:00:00    | 2-01-04-01-03-01       | PERSONAS DECLARANTES           | 90420418 | 88,430.00  | 88,430.00  | 803,911.00    | 11,000% | 13-01-01-DT | 02-01-01-000   | 90420418   |
| PAG04  | Pago de ordenes de pago por tipo de moneda y | 2018-04-04  |                        | RETEFUENTE - COMPRAS Y         |          |            |            |               |         |             |                |            |
| 7      | con medio de pago Abono en cuenta.           | 00:00:00    | 2-01-04-01-20          | OTROS INGRESOS                 | 90584618 | 237,450.00 | 237,450.00 | 9,498,000.00  | 2,500%  | 13-01-01-DT | 02-01-01-000   | 90584618   |
|        |                                              |             |                        |                                |          |            |            |               |         |             |                |            |
| PAG04  | Pago de ordenes de pago por tipo de moneda y | 2018-04-04  |                        | RETEFUENTE - RENDIMIENTOS      |          |            |            |               |         |             |                |            |
| 7      | con medio de pago Abono en cuenta.           | 00:00:00    | 2-01-04-01-21          | FINANCIEROS                    | 90560018 | 6,881.00   | 6,881.00   | 98,296.00     | 7,000%  | 13-01-01-DT | 02-01-01-000   | 90560018   |
| PAG04  | Pago de ordenes de pago por tipo de moneda y | 2018-04-04  |                        |                                |          |            |            |               |         |             |                |            |
| 7      | con medio de pago Abono en cuenta.           | 00:00:00    | 2-01-04-01-28          | RETEFUENTE- OTROS INGRESOS     | 90560018 | 976,500.00 | 976,500.00 | 27,900,000.00 | 3,500%  | 13-01-01-DT | 02-01-01-000   | 90560018   |
| PAG04  | Pago de ordenes de pago por tipo de moneda y | 2018-04-04  |                        | RETEFUENTE - RENTAS DE         |          |            |            |               |         |             |                |            |
| 7      | con medio de pago Abono en cuenta.           | 00:00:00    | 2-01-04-01-29          | TRABAJO                        | 90910118 | 35,550.00  | 35,550.00  | 552,883.00    | 6,430%  | 13-01-01-DT | 02-01-01-005   | 90910118   |
| PAG04  | Pago de ordenes de pago por tipo de moneda y | 2018-04-04  |                        | RETEFUENTE - RENTAS DE         |          |            |            |               |         |             |                |            |
| 7      | con medio de pago Abono en cuenta.           | 00:00:00    | 2-01-04-01-29          | TRABAJO                        | 90914418 | 11,970.00  | 11,970.00  | 300,000.00    | 3,990%  | 13-01-01-DT | 02-01-01-005   | 90914418   |
| PAG04  | Pago de ordenes de pago por tipo de moneda y | 2018-04-04  |                        | RETEFUENTE - RENTAS DE         |          |            |            |               |         |             |                |            |
| 7      | con medio de pago Abono en cuenta.           | 00:00:00    | 2-01-04-01-29          | TRABAJO                        | 90920318 | 39,820.00  | 39,820.00  | 249,809.00    | 15,940% | 13-01-01-DT | 02-01-01-005   | 90920318   |
| PAG04  | Pago de ordenes de pago por tipo de moneda y | 2018-04-04  |                        | RETEFUENTE - RENTAS DE         |          |            |            |               |         |             |                |            |
| 7      | con medio de pago Abono en cuenta.           | 00:00:00    | 2-01-04-01-29          | TRABAJO                        | 90922418 | 14,496.00  | 14,496.00  | 252,101.00    | 5,750%  | 13-01-01-DT | 02-01-01-005   | 90922418   |
| PAG04  | Pago de ordenes de pago por tipo de moneda y | 2018-04-04  |                        | RETEFUENTE - RENTAS DE         |          |            |            |               |         |             |                |            |
| 7      | con medio de pago Abono en cuenta.           | 00:00:00    | 2-01-04-01-29          | TRABAJO                        | 90924418 | 40,923.00  | 40,923.00  | 566,807.00    | 7,220%  | 13-01-01-DT | 02-01-01-005   | 90924418   |
| PAG04  | Pago de ordenes de pago por tipo de moneda y | 2018-04-04  |                        | RETEFUENTE - RENTAS DE         |          |            | r —        | r             | r —     |             |                |            |
| 7      | con medio de pago Abono en cuenta.           | 00:00:00    | 2-01-04-01-29          | TRABAJO                        | 90927918 | 14,465.00  | 14,465.00  | 154,870.00    | 9,340%  | 13-01-01-DT | 02-01-01-005   | 90927918   |
| PAG04  | Pago de ordenes de pago por tipo de moneda y | 2018-04-04  |                        | RETEFUENTE - RENTAS DE         |          |            |            |               |         |             |                |            |
| 7      | con medio de naso Abono en cuenta            | 00.00.00    | 2-01-04-01-29          | TRABAIO                        | 90921218 | 147 438 00 | 17 /38 00  | 442 104 00    | 10 720% | 13.01.01.DT | 02-01-01-005   | 90921218   |

| Orden Pago | Obligacion | Tipo                    | Num Doc Ter | Beneficiario Orden Pago 💌      | Tipo Doc Ben Ded | Num Doc Ben Ded. | Beneficiario Deduccion            | Admini<br>strados<br>DTN 👻 | Concepto Declara<br>Retefuente | cion                                                        |
|------------|------------|-------------------------|-------------|--------------------------------|------------------|------------------|-----------------------------------|----------------------------|--------------------------------|-------------------------------------------------------------|
|            |            |                         |             |                                |                  |                  | Administración Descentralizada    |                            |                                | 2↓ Ordenar <u>d</u> e A a Z                                 |
| 90838518   | 75818      | NIT                     | 640200000   | Tercero Juridico Prueba 6402   | NIT              | 800197268        | Establecimiento Publico Prueba 19 | NO                         | 613 - HONORARI                 | Ordenar de Z a A                                            |
|            |            |                         | ſ           |                                |                  |                  | Administración Descentralizada    |                            |                                | Ordenar por color                                           |
| 90600218   | 77918      | NIT                     | 125093000   | Tercero Juridico Prueba 125093 | NIT              | 800197268        | Establecimiento Publico Prueba 19 | NO                         | 613 - HONORARI                 |                                                             |
|            |            |                         | ſ           |                                |                  |                  | Administración Descentralizada    |                            |                                | T <sub>X</sub> <u>B</u> orrar filtro de "Concepto Declarac" |
| 90420418   | 78318      | NIT                     | 162388000   | Tercero Juridico Prueba 162388 | NIT              | 800197268        | Establecimiento Publico Prueba 19 | NO                         | 613 - HONORARI                 | Filtrar por color 🕨                                         |
|            |            |                         | r           | Tercero Juridico Prueba        |                  |                  | Administración Descentralizada    |                            |                                | Filtros de texto                                            |
| 90584618   | 78118      | NIT                     | 1803480     | 1803480                        | NIT              | 800197268        | Establecimiento Publico Prueba 19 | NO                         | 6110 - COMPRAS                 | Russen                                                      |
|            |            |                         | r i         |                                |                  |                  |                                   |                            | 6116 - PAGOS O                 | Buscal                                                      |
|            |            |                         |             | Nombre 1 2470179 Apellido 1    |                  |                  | Administración Descentralizada    |                            | ABONOS EN CUE                  | <ul> <li>Seleccionar todo)</li> </ul>                       |
| 90560018   | 78018      | Cédula de Ciudadanía    | 2791991     | 2470179 Apellido 2 2470179     | NIT              | 800197268        | Establecimiento Publico Prueba 19 | NO                         | AL EXTERIOR                    | 6110 - COMPRAS                                              |
|            |            |                         |             | Nombre 1 2470179 Apellido 1    |                  |                  | Administración Descentralizada    |                            | 6115 - OTROS PA                | 6115 - OTROS PAGOS SUJETOS A RETEN                          |
| 90560018   | 78018      | Cédula de Ciudadanía    | 2791991     | 2470179 Apellido 2 2470179     | NIT              | 800197268        | Establecimiento Publico Prueba 19 | NO                         | SUJETOS A RETEN                | 6116 - PAGOS O ABONOS EN CUENTA /                           |
|            |            |                         |             | Nombre 1 1266164 Apellido 1    |                  |                  | Administración Descentralizada    |                            | 611 - RENTAS DE                | - 613 - HONORARIOS                                          |
| 90910118   | 87618      | Cédula de Ciudadanía    | 1527932     | 1266164 Apellido 2 1266164     | NIT              | 800197268        | Establecimiento Publico Prueba 19 | NO                         | TRABAJO                        | 615 SERVICIOS                                               |
|            |            |                         |             | Nombre 1 2417955 Apellido 1    |                  |                  | Administración Descentralizada    |                            | 611 - RENTAS DE                | 617 - ARRENDAMIENTOS (MUEBLES E II                          |
| 90914418   | 87718      | Cédula de Ciudadanía    | 2738309     | 2417955 Apellido 2 2417955     | NIT              | 800197268        | Establecimiento Publico Prueba 19 | NO                         | TRABAJO                        | 621 - A RESPONSABLES DEL REGIMEN C                          |
|            |            |                         |             | Nombre 1 2272784 Apellido 1    |                  |                  | Administración Descentralizada    |                            | 611 - RENTAS DE                | 622 - PRACTICADAS POR SERVICIOS A M                         |
| 90920318   | 87918      | Cédula de Ciudadanía    | 2587624     | 2272784 Apellido 2 2272784     | NIT              | 800197268        | Establecimiento Publico Prueba 19 | NO                         | TRABAJO                        | ······································                      |
|            |            |                         |             | Nombre 1 1265620 Apellido 1    |                  |                  | Administración Descentralizada    |                            | 611 - RENTAS DE                |                                                             |
| 90922418   | 88018      | Cédula de Ciudadanía    | 1527333     | 1265620 Apellido 2 1265620     | NIT              | 800197268        | Establecimiento Publico Prueba 19 | NO                         | TRABAJO                        | < >                                                         |
|            |            |                         |             | Nombre 1 1265620 Apellido 1    |                  |                  | Administración Descentralizada    |                            | 611 - RENTAS DE                | ACEDIAD Consular                                            |
| 90924418   | 88118      | Cédula de Ciudadanía    | 1527333     | 1265620 Apellido 2 1265620     | NIT              | 800197268        | Establecimiento Publico Prueba 19 | NO                         | TRABAJO                        | ACCETAR Cancelar                                            |
|            |            |                         |             | Nombre 1 105109 Apellido 1     |                  |                  | Administración Descentralizada    |                            | 611 - RENTAS DE                |                                                             |
| 90927918   | 89218      | Cédula de Ciudadanía    | 129941      | 105109 Apellido 2 105109       | NIT              | 800197268        | Establecimiento Publico Prueba 19 | NO                         | TRABAJO                        |                                                             |
|            |            |                         | 1           | Nombre 1 41848 Apellido 1      |                  |                  | Administración Descentralizada    |                            | 611 - RENTAS DE                | _                                                           |
| 00021218   | 90219      | متمطيطه ملم جنيبطهطهمته | 56160       | 41848 Apollido 2 41848         | NUT              | 000107360        | Establacimiento Dublico Drucho 10 | NO                         | TRABALO                        | v                                                           |

Utilizando el archivo de la consulta consolidada de deducciones el usuario verifica valores causados y pagos a realizar. Con base a los saldos positivos y negativos se inicia el registro elaborar documento compensación DIAN.

Si las deducciones de retención en la fuente fueron causadas a través de una Caja Menor, la base gravable correspondiente a cada posición de descuento se visualiza a través del reporte de DEDUCCIONES DE CAJA MENOR.

RUTA: WEB DE REPORTES: EPG/Caja Menor/Deducciones

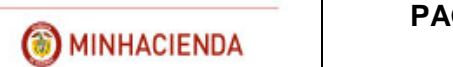

| cciones Caja Menor               |                              |
|----------------------------------|------------------------------|
| cione la(s) Unidad(es) y/ó Subun | idad(es) Ejecutora(s)        |
| Identificación Descripción       |                              |
| 01-01-01 SENADO DE LA R          | EPÚBLICA                     |
|                                  | Página 1 de 1                |
|                                  | Eliminar                     |
| Fecha de movimientos:            | Inicio 🗨 Fin 🔽               |
| Número de caja menor             | 118                          |
| No. documento de Reembolso       | Desde: Hasta:                |
|                                  | Var Penorta Concelar Limpian |
|                                  | ver reporte Cancelar Emplar  |

Filtrando por el número de la Caja Menor que se requiere consultar se hace clic en VER REPORTE.

| SIF                                       | Deducc<br>NECIÓN                            | iones Caja Menor                                 | Usuario Solici<br>Unidad ó Sub<br>Ejecutora Soli<br>Fecha y Hora | ante: ep<br>unidad 01-<br>citante:<br>Sistema: 201 | enagos ej<br>•01-01 Si<br>18-06-26-3:52 p. m. | enagos epenagos<br>ENADO DE LA REP | ÚBLICA    |
|-------------------------------------------|---------------------------------------------|--------------------------------------------------|------------------------------------------------------------------|----------------------------------------------------|-----------------------------------------------|------------------------------------|-----------|
|                                           |                                             | Ded                                              | lucciones Caja Menor                                             |                                                    |                                               |                                    |           |
| Nro Caja Menor:                           | 118 Nro CDP:                                | 65618                                            | Responsable:                                                     |                                                    | Nombre 1 1807084                              | Apellido 1 1807084                 |           |
| Ordenador Gasto:                          | DIRECTOR GENERAL-Nombre 1 770428 Ap         | ellido 1 770428                                  | Valor Total:                                                     |                                                    | 7.200                                         | 000,000                            |           |
| Posici                                    | on Pagos No Presupuestales                  | Tere                                             | cero                                                             | Va<br>Mov                                          | lor total<br>imientos                         | Valor To                           | tal Base  |
| 2-01-04-01-04-01 RET<br>PERSONAS DECLAR   | EFUENTE - SERVICIOS EN GENERAL -<br>ANTES   | Administración Descentraliz<br>Publico Prueba 19 | ada Establecimiento                                              | 117                                                | 7.600,00                                      | 2.940.0                            | 00,00     |
|                                           |                                             |                                                  | Movimientos                                                      |                                                    |                                               |                                    |           |
| Fecha Mov.                                | Tipo Documento                              | Nro Documento                                    | Nro Reembolso                                                    | Signo                                              | Base Gravable                                 | Tarifa                             | Valor     |
| 2018-02-09                                | Egreso                                      | 1218                                             | 118                                                              | +                                                  | 1.330.000,00                                  | 4,00 %                             | 53.200,00 |
| 2018-02-09                                | Egreso                                      | 1318                                             | 118                                                              | +                                                  | 1.610.000,00                                  | 4,00 %                             | 64.400,00 |
| Posici                                    | on Pagos No Presupuestales                  | Tere                                             | cero                                                             | Va<br>Mov                                          | or total<br>mientos                           | Valor To                           | tal Base  |
| 2-01-04-01-04-02 RE I<br>PERSONAS NO DECI | EFUENTE - SERVICIOS EN GENERAL -<br>ARANTES | Administracion Descentraliz<br>Publico Prueba 19 | ada Establecimiento                                              | 26                                                 | 200,00                                        | 4.420.0                            | 00,00     |
|                                           |                                             |                                                  | Movimientos                                                      |                                                    |                                               |                                    |           |
| Fecha Mov.                                | Tipo Documento                              | Nro Documento                                    | Nro Reembolso                                                    | Signo                                              | Base Gravable                                 | Tarifa                             | Valor     |
| 2018-02-09                                | Egreso                                      | 1418                                             | 118                                                              | +                                                  | 1.420.000,00                                  | 6,00 %                             | 85.200,00 |
| 2018-04-09                                | Egreso                                      | 20118                                            | 418                                                              | +                                                  | 1.000.000,00                                  | 6,00 %                             | 60.000,00 |
| 2018-04-19                                | Egreso                                      | 23718                                            | 418                                                              | +                                                  | 500.000,00                                    | 6,00 %                             | 30.000,00 |
| 2018-06-13                                | Egreso                                      | 39418                                            |                                                                  | +                                                  | 1.000.000,00                                  | 6,00 %                             | 60.000,00 |
| 2018-06-18                                | Egreso                                      | 44318                                            |                                                                  | +                                                  | 500.000,00                                    | 6,00 %                             | 30.000,00 |
| Posici                                    | on Pagos No Presupuestales                  | Tere                                             | cero                                                             | Va<br>Mov                                          | lor total<br>imientos                         | Valor To                           | tal Base  |
| 2-01-04-01-16 RETEF<br>HOSPEDAJE          | UENTE - RESTAURANTE HOTEL Y                 | Administración Descentraliz<br>Publico Prueba 19 | ada Establecimiento                                              | 187                                                | 7.250,00                                      | 5.350.0                            | 00,00     |

### 4 TRANSACCIONES

El flujo básico transaccional se detalla en el siguiente gráfico:

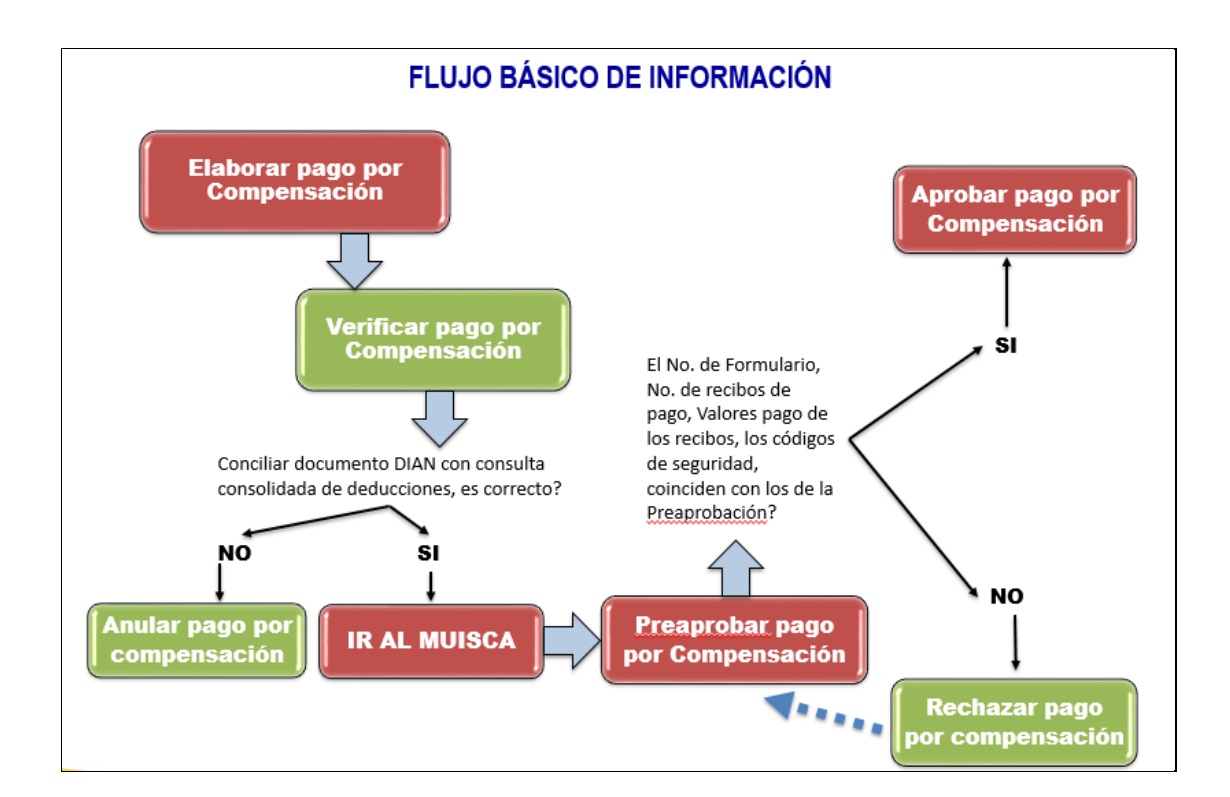

#### 4.1 ELABORAR PAGO POR COMPENSACIÓN

RUTA: EPG/Pago por compensación retenciones DIAN/Elaborar

#### PERFIL: Entidad Gestión Contable

El aplicativo carga la información de fecha de registro, la entidad de conexión, el tercero beneficiario de la deducción (NIT de la DIAN), nombre de la entidad ejecutora beneficiaria de la deducción, fecha de vencimiento según calendario tributario.

El usuario escoge el Periodo a declarar (año y mes de la declaración), la fecha inicial y final de la causación de deducciones en la bolsa (este rango de fecha se puede modificar) y clic en el botón "Buscar"

| Pag                                                                                                 | o por Compensación Retenciones DIAN                                                                                   |
|----------------------------------------------------------------------------------------------------|----------------------------------------------------------------------------------------------------|
| Fecha Registro: 2018-06-25 4:26 p. m.                                                               | Unidad/Subunidad Ejecutora: 11-01-01 MINIRELACIONES EXTERIORES - GESTION GENERAL                                      |
| Tercero Beneficiario: 800197268-Administración Descentralizada Establecimiento Publico<br>Prueba 19 | Unidad Ejecutora Beneficiaria: 13-01-13 UNIDAD ADMINISTRATIVA ESPECIAL DIRECCION DE IMPUESTOS Y<br>ADUANAS NACIONALES |
| Periodo a declarar: 2018 🔽 🖌 🔽 Fecha Vencin                                                         | niento: 2018-05-09 Fecha Inicial: 2018/04/01 Fecha Final: 2018/04/30 Buscar                                           |

Se habilitan las pestañas que agrupan las deducciones causadas por cada concepto de la DIAN.

El primer concepto agrupado es: RETENCIONES RENTA Y COMPLEMENTARIOS e incluye los conceptos Rentas de trabajo, rentas de pensiones, honorarios, comisiones, servicios, rendimientos financieros, arrendamientos, regalías y explotación de la propiedad intelectual, dividendos y participaciones, compras, transacciones con tarjetas débito y crédito, contratos de construcción, enajenación de activos fijos de personas naturales ante notarios y autoridades de tránsito, loterías, rifas, apuestas y similares, otros pagos sujetos a retención, pagos o abonos en cuenta al exterior; así como, los valores negativos por retenciones en exceso, o indebidas o por operaciones anuladas, rescindidas o resueltas.

| Pago po                                                                                             | r Compensación Retenciones DIAN                                                                                       |
|----------------------------------------------------------------------------------------------------|----------------------------------------------------------------------------------------------------|
| Fecha Registro: 2018-06-25 4-26 p. m.                                                               | Unidad/Subunidad Ejecutora: 11-01-01 MINIRELACIONES EXTERIORES - GESTION GENERAL                                      |
| Tercero Beneficiario: 800197268-Administración Descentralizada Establecimiento Publico<br>Prueba 19 | Unidad Ejecutora Beneficiaria: 13-01-13 UNIDAD ADMINISTRATIVA ESPECIAL DIRECCION DE IMPUESTOS Y<br>ADUANAS NACIONALES |
| Periodo a declarar: 2018 V 4 V Fecha Vencimient                                                     | to: 2018-05-09 Fecha Inicial: 2018/04/01 Fecha Final: 2018/04/30 Buscar                                               |
| Movimientos Conceptos                                                                               |                                                                                                    |
| RETENCIONES RENTA Y COMPLEMENTARIOS: \$418.727.570,59 RETENCION                                     | NES PRACTICADAS A TITULO DE IVA: \$0,00 RETENCIONES IMPUESTO TIMBRE NACIONAL: \$0,00                                  |
| VALOR TOTAL RETENCIONES: \$418.727.570,59                                                           |                                                                                                    |
| RETENCIONES RENTA Y COMPLEMENTARIOS RETENCIONES PRACTICADAS A TITULO E                              | DE IVA RETENCIONES IMPUESTO TIMBRE NACIONAL                                                                           |
| TOTAL RETENCIONES RENTA Y COMPLEMENTARIOS: \$458.638.348,59                                         |                                                                                                    |
| REN                                                                                                 | ITAS DE TRABAJO: \$440.323.382,59                                                                                     |
|                                                                                                    | HONORARIOS: \$5.994.773,00                                                                                            |
|                                                                                                    | SERVICIOS: \$12.320.193,00                                                                                            |
| RETENCIONES PRACTICADAS EN EXCESO, O INDEBIDAS O POR OPERACIONES ANULADAS, I                        | RESCINDIDAS O RESUELTAS: .\$39.910.778,00                                                                             |
| REN                                                                                                 | ITAS DE TRABAJO: -\$33.910.778,00                                                                                     |

Para revisar el detalle de cada concepto agrupado el usuario debe hacer clic sobre el concepto, el sistema desplegará del detalle de causación de deducciones: entidad, tesorería pagadora, posición catálogo pago no presupuestal, valor causado en la bolsa, valor a pagar (campo editable para el ajuste a miles de la declaración), marca recursos

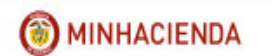

administrados DTN (Si o No), No. de documento con el que se causó la deducción en la bolsa, transacción que afectó la bolsa y fecha de la causación.

| IL F | RETENCIO  | NES RENTA       | Y COMPLEMENTARIOS: \$458.638.348,59          |                                 |                 |                 |                 |                   |                     |
|------|-----------|-----------------|----------------------------------------------|---------------------------------|-----------------|-----------------|-----------------|-------------------|---------------------|
|      |           |                 | ▼ REN                                        | ITAS DE TRABAJO: <b>\$440.3</b> | 23.382,59       |                 |                 |                   |                     |
| SUI  | BTOTAL RE | ENTAS DE T      | RABAJO                                       |                                 |                 | \$440.323.382   | ,59             |                   |                     |
|      | Entidad   | Tesoreria       | Posición Catalogo no presupuestal            | Valor<br>Causado                | Valor a Pagar   | Recursos<br>CUN | N°<br>Documento | Tipo<br>Documento | Fecha<br>Movimiento |
| -    | 11-01-01  | 13-01-01-<br>DT | 2-01-04-01-29 RETEFUENTE - RENTAS DE TRABAJO | \$16.610.444,00                 | \$16.610.444,00 | No              | 9718            | EPG136            | 2018-04-30          |
| ✓    | 11-01-01  | 13-01-01-<br>DT | 2-01-04-01-29 RETEFUENTE - RENTAS DE TRABAJO | \$164.319,00                    | \$164.319,00    | No              | 113113418       | PAG047            | 2018-04-25          |
| ✓    | 11-01-01  | 13-01-01-<br>DT | 2-01-04-01-29 RETEFUENTE - RENTAS DE TRABAJO | \$918.157,00                    | \$918.157,00    | No              | 113109518       | PAG047            | 2018-04-25          |
| ~    | 11-01-01  | 13-01-01-<br>DT | 2-01-04-01-29 RETEFUENTE - RENTAS DE TRABAJO | \$703.264,00                    | \$703.264,00    | No              | 113105118       | PAG047            | 2018-04-25          |
| ✓    | 11-01-01  | 13-01-01-<br>DT | 2-01-04-01-29 RETEFUENTE - RENTAS DE TRABAJO | \$738.958,00                    | \$738.958,00    | No              | 113093618       | PAG047            | 2018-04-25          |
| ~    | 11-01-01  | 13-01-01-<br>DT | 2-01-04-01-29 RETEFUENTE - RENTAS DE TRABAJO | \$440.732,00                    | \$440.732,00    | No              | 113156618       | PAG047            | 2018-04-25          |
| ✓    | 11-01-01  | 13-01-01-<br>DT | 2-01-04-01-29 RETEFUENTE - RENTAS DE TRABAJO | \$146.000,00                    | \$146.000,00    | No              | 113090118       | PAG047            | 2018-04-25          |
| ✓    | 11-01-01  | 13-01-01-<br>DT | 2-01-04-01-29 RETEFUENTE - RENTAS DE TRABAJO | \$162.828,00                    | \$162.828,00    | No              | 113099218       | PAG047            | 2018-04-25          |
| ~    | 11-01-01  | 13-01-01-<br>DT | 2-01-04-01-29 RETEFUENTE - RENTAS DE TRABAJO | \$39.745.940,00                 | \$39.745.940,00 | No              | 108322818       | PAG047            | 2018-04-20          |
| ~    | 11-01-01  | 13-01-01-<br>DT | 2-01-04-01-29 RETEFUENTE - RENTAS DE TRABAJO | \$96.375.703,00                 | \$96.210.865,00 | No              | 108769018       | PAG047            | 2018-04-20          |

Se debe revisar uno a uno cada concepto y registrar los valores necesarios para la declaración.

|                                    | CIONES F | RENTA Y CO      | MPLEMENTARIOS RETENCIONES PRACTICADAS A TITULO DE IVA              | RETENCIONE                 | S IMPUESTO TIMBRE NA  | CIONAL          |                 |                   |                     |
|------------------------------------|----------|-----------------|--------------------------------------------------------------------|----------------------------|-----------------------|-----------------|-----------------|-------------------|---------------------|
|                                    |          |                 | RENTAS D                                                           | E TRABAJO: <b>\$440.</b> 3 | 23.382,59             |                 |                 |                   |                     |
|                                    |          |                 | - Hong                                                             | RARIOS: \$5.994.7          | 3,00                  |                 |                 |                   |                     |
| SUBTOTAL HONORARIOS \$5.994.773.00 |          |                 |                                                                    |                            |                       |                 |                 |                   |                     |
|                                    | Entidad  | Tesoreria       | Posición Catalogo no presupuestal                                  | Valor<br>Causado           | Valor a Pagar         | Recursos<br>CUN | N°<br>Documento | Tipo<br>Documento | Fecha<br>Movimiento |
|                                    | 11-01-01 | 13-01-01-<br>DT | 2-01-04-01-03-01 RETEFUENTE - HONORARIOS - PERSONAS<br>DECLARANTES | \$2.773.109,00             | \$2.773.109,00        | No              | 122705818       | PAG047            | 2018-04-30          |
| •                                  | 11-01-01 | 13-01-01-<br>DT | 2-01-04-01-03-01 RETEFUENTE - HONORARIOS - PERSONAS<br>DECLARANTES | \$448.555,00               | \$448.555,00          | No              | 115431118       | PAG047            | 2018-04-26          |
|                                    | 11-01-01 | 13-01-01-<br>DT | 2-01-04-01-03-01 RETEFUENTE - HONORARIOS - PERSONAS<br>DECLARANTES | \$2.773.109,00             | \$2.773.109,00        | No              | 108037418       | PAG047            | 2018-04-20          |
| An                                 | terior 1 | Siguiente       |                                                                    |                            |                       |                 |                 |                   |                     |
|                                    |          |                 | 950                                                                | 10100. \$43 330 40         | 2.00                  |                 |                 |                   |                     |
|                                    |          |                 | SER                                                                | 10105. 312.320.19          | 5,00                  |                 |                 |                   |                     |
| TENCI                              | ONES PR  | ACTICADAS       | S EN EXCESO, O INDEBIDAS O POR OPERACIONES ANULADAS, RESCI         | NDIDAS O RESUEL            | TAS: -\$39.910.778,00 |                 |                 |                   |                     |
|                                    |          |                 | RENTAS D                                                           | E TRABAJO: -\$39.9         | 10.778,00             |                 |                 |                   |                     |
|                                    |          |                 |                                                                    |                            |                       |                 |                 |                   | Redistribuir        |

| RET   | ENCIO  | INES RENT       | A Y CO       | MPLEMENTARIOS RETENCIONES PRACTICADAS A TITULO DE IVA                        | RETENCIONE                 | S IMPUESTO TIMBRE NA  | CIONAL          |                 |                   |                     |
|-------|--------|-----------------|--------------|------------------------------------------------------------------------------|----------------------------|-----------------------|-----------------|-----------------|-------------------|---------------------|
| τοται | RETE   | NCIONES         | RENTA        | Y COMPLEMENTARIOS: \$458.638.348,59                                          |                            |                       |                 |                 |                   |                     |
|       |        |                 |              | RENTAS D                                                                     | E TRABAJO: <b>\$440.</b> 3 | 323.382,59            |                 |                 |                   |                     |
|       |        |                 |              | HONC                                                                         | RARIOS: \$5.994.7          | 73,00                 |                 |                 |                   |                     |
|       |        |                 |              | ▼ SER\                                                                       | /ICIOS: \$12.320.19        | 3,00                  |                 |                 |                   |                     |
| s     | UBTO   | TAL SERVIC      | cios         |                                                                              |                            | \$12.320.193,         | 00              |                 |                   |                     |
|       | En     | tidad Tes       | oreria       | Posición Catalogo no presupuestal                                            | Valor<br>Causado           | Valor a Pagar         | Recursos<br>CUN | N°<br>Documento | Tipo<br>Documento | Fecha<br>Movimiento |
| [     | ✓ 11-  | 01-01 13-0<br>[ | 01-01-<br>DT | 2-01-04-01-04-01 RETEFUENTE - SERVICIOS EN GENERAL - PERSONAS<br>DECLARANTES | \$1.699.158,00             | \$1.699.158,00        | No              | 122716718       | PAG047            | 2018-04-30          |
| [     | ✓ 11-  | 01-01 13-0<br>[ | 01-01-<br>DT | 2-01-04-01-04-01 RETEFUENTE - SERVICIOS EN GENERAL - PERSONAS<br>DECLARANTES | \$10.621.035,00            | \$10.621.035,00       | No              | 112102918       | PAG047            | 2018-04-24          |
|       | Anteri | or 1 Sig        | guiente      |                                                                              |                            |                       |                 |                 |                   |                     |
|       |        |                 |              |                                                                              |                            |                       |                 |                 |                   |                     |
| RETE  | ICION  | ES PRACTI       | ICADAS       | S EN EXCESO, O INDEBIDAS O POR OPERACIONES ANULADAS, RESCI                   | NDIDAS O RESUEL            | TAS: -\$39.910.778,00 |                 |                 |                   |                     |
|       |        |                 |              |                                                                              |                            |                       |                 |                 |                   |                     |
|       |        |                 |              | RENTAS D                                                                     | E TRABAJO: -\$39.9         | 10.778,00             |                 |                 |                   |                     |
|       |        |                 |              |                                                                              |                            |                       |                 |                 |                   | Redistribuir        |
|       |        |                 |              |                                                                              |                            |                       |                 |                 |                   |                     |

El usuario puede redistribuir los valores negativos por retenciones en exceso, o indebidas o por operaciones anuladas, rescindidas o resueltas que propone el sistema.

Si el movimiento negativo corresponde a un reintegro, devolución de deducciones o un pago no exitoso de una orden de pago cuyas deducciones se causaron en la bolsa de deducciones en meses anteriores al periodo que se está declarando, no se deberían redistribuir.

Por el contrario, si el movimiento negativo corresponde a un reintegro, devolución de deducciones o un pago no exitoso de una orden de pago cuyas deducciones se causaron en la bolsa de deducciones en el mismo mes que corresponde al periodo que se está declarando el valor se debería redistribuir.

Para ello debe abrir el concepto, verificar cuáles de los valores negativos corresponden a dicho campo y seleccionar únicamente los que deben ir en la parte superior de la transacción, clic en REDISTRIBUIR.

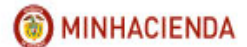

| RET  | renciones  | RENTA Y CO      | OMPLEMENTARIOS      | RETENCIONES PRACTICADAS A TITUL  | D DE IVA RETENCIONES       | IMPUESTO TIMBRE NA   | CIONAL          |                 |                   |                     | - |
|------|------------|-----------------|---------------------|----------------------------------|----------------------------|----------------------|-----------------|-----------------|-------------------|---------------------|---|
| тота | L RETENCIO | NES RENTA       | A Y COMPLEMENTARIO  | OS: \$458.638.348,59             |                            |                      |                 |                 |                   |                     |   |
|      |            |                 |                     | R                                | ENTAS DE TRABAJO: \$440.32 | 13.382,59            |                 |                 |                   |                     |   |
|      |            |                 |                     |                                  | HONORARIOS: \$5.994.773    | 3,00                 |                 |                 |                   |                     |   |
|      |            |                 |                     |                                  | SERVICIOS: \$12.320.193    | .00                  |                 |                 |                   |                     |   |
| RETE | NCIONES PI | RACTICADA       | S EN EXCESO, O INDE | BIDAS O POR OPERACIONES ANULADA  | S, RESCINDIDAS O RESUELT   | AS: -\$39.910.778,00 |                 |                 |                   |                     |   |
|      |            |                 |                     | <del>~</del> R                   | ENTAS DE TRABAJO: -\$39.91 | 0.778,00             |                 |                 |                   |                     |   |
| 5    | SUBTOTAL F | ENTAS DE 1      | rabajo              |                                  |                            |                      | -\$39.910.77    | 8,00            |                   |                     |   |
|      | Entidad    | Tesoreria       | Po                  | osición Catalogo no presupuestal | Valor<br>Causado           | Valor a Pagar        | Recursos<br>CUN | N°<br>Documento | Tipo<br>Documento | Fecha<br>Movimiento |   |
|      | 11-01-01   | 13-01-01-<br>DT | 2-01-04-01-29 RETER | UENTE - RENTAS DE TRABAJO        | -\$39.745.940,00           | -\$39.745.940,00     | No              | 94680518        | PAG056            | 2018-04-12          |   |
|      | 11-01-01   | 13-01-01-<br>DT | 2-01-04-01-29 RETER | UENTE - RENTAS DE TRABAJO        | -\$164.838,00              | -\$164.838,00        | No              | 94741018        | PAG056            | 2018-04-10          |   |
|      | Anterior   | 1 Siguiente     |                     |                                  | · ·                        |                      |                 |                 |                   | ,                   |   |
| -    |            |                 |                     |                                  |                            |                      |                 |                 |                   |                     |   |
|      |            |                 |                     |                                  |                            |                      |                 |                 |                   | Redistribuir        | ] |

| RET    | ENCIONES F                                                     | RENTA Y CO                                                                 | MPLEMENTARIOS RETENCIONES PRACTICADAS A TITULO                                                                                              | DE IVA RETENCIONES                                    | S IMPUESTO TIMBRE NA                               | CIONAL                                        |                                                 |                                       |                                                 |
|--------|----------------------------------------------------------------|----------------------------------------------------------------------------|----------------------------------------------------------------------------------------------------|-------------------------------------------------------|----------------------------------------------------|-----------------------------------------------|-------------------------------------------------|---------------------------------------|-------------------------------------------------|
| τοτα   | L RETENCIO                                                     | NES RENTA                                                                  | Y COMPLEMENTARIOS: \$458.638.348,59                                                                                                    |                                                       |                                                    |                                               |                                                 |                                       |                                                 |
|        |                                                                |                                                                            | REF                                                                                                    | NTAS DE TRABAJO: <b>\$440.3</b>                       | 23.382,59                                          |                                               |                                                 |                                       |                                                 |
|        |                                                                |                                                                            |                                                                                                    | HONORARIOS: \$5.994.77                                | 3,00                                               |                                               |                                                 |                                       |                                                 |
|        |                                                                |                                                                            |                                                                                                    | SERVICIOS: \$12.320.193                               | 1,00                                               |                                               |                                                 |                                       |                                                 |
| RETE   | NCIONES PR                                                     | ACTICADA                                                                   | S EN EXCESO, O INDEBIDAS O POR OPERACIONES ANULADAS,                                                                                        | RESCINDIDAS O RESUEL                                  | TAS: -\$39.910.778,00                              |                                               |                                                 |                                       |                                                 |
|        |                                                                |                                                                            |                                                                                                    | NTAS DE TRABAJO: -\$39.9                              | 10.778,00                                          |                                               |                                                 |                                       |                                                 |
|        |                                                                |                                                                            |                                                                                                    |                                                       |                                                    |                                               |                                                 |                                       |                                                 |
| s      | SUBTOTAL RE                                                    | ENTAS DE T                                                                 | RABAJO                                                                                                    |                                                       |                                                    | -\$39.910.77                                  | 8,00                                            |                                       |                                                 |
| s      | SUBTOTAL RE                                                    | ENTAS DE 1<br>Tesoreria                                                    | RABAJO<br>Posición Catalogo no presupuestal                                                                                                 | Valor<br>Causado                                      | Valor a Pagar                                      | -\$39.910.77<br>Recursos<br>CUN               | 8,00<br>N°<br>Documento                         | Tipo<br>Documento                     | Fecha<br>Movimiento                             |
| s      | SUBTOTAL RE<br>Entidad                                         | ENTAS DE 1<br>Tesoreria<br>13-01-01-<br>DT                                 | RABAJO<br>Posición Catalogo no presupuestal<br>2-01-04-01-29 RETEFUENTE - RENTAS DE TRABAJO                                                 | Valor<br>Causado<br>-\$39.745.940,00                  | Valor a Pagar<br>-\$39.745.940,00                  | -\$39.910.77<br>Recursos<br>CUN<br>No         | 8,00<br>N°<br>Documento<br>94680518             | Tipo<br>Documento<br>PAG056           | Fecha<br>Movimiento<br>2018-04-12               |
| s<br>[ | Entidad           11-01-01           11-01-01                  | ENTAS DE 1<br>Tesoreria<br>13-01-01-<br>DT<br>13-01-01-<br>DT              | RABAJO<br>Posición Catalogo no presupuestal<br>2-01-04-01-29 RETEFUENTE - RENTAS DE TRABAJO<br>2-01-04-01-29 RETEFUENTE - RENTAS DE TRABAJO | Valor<br>Causado<br>-\$39.745.940,00<br>-\$164.838,00 | Valor a Pagar<br>-\$39.745.940,00<br>-\$164.838,00 | -\$39.910.777<br>Recursos<br>CIIN<br>No<br>No | 8,00<br>N°<br>Documento<br>94680518<br>94741018 | Tipo<br>Documento<br>PAG056<br>PAG056 | Fecha<br>Movimiento<br>2018-04-12<br>2018-04-10 |
|        | EUBTOTAL RE<br>Entidad<br>11-01-01<br>V 11-01-01<br>Anterior 1 | ENTAS DE T<br>Tesoreria<br>13-01-01-<br>DT<br>13-01-01-<br>DT<br>Siguiente | RABAJO<br>Posición Catalogo no presupuestal<br>2-01-04-01-29 RETEFUENTE - RENTAS DE TRABAJO<br>2-01-04-01-29 RETEFUENTE - RENTAS DE TRABAJO | Valor<br>Causado<br>-\$39.745.940.00<br>-\$164.838.00 | Valor a Pagar<br>-\$39.745.940.00<br>-\$164.838.00 | -\$39.910.777<br>Recursos<br>CIIN<br>No<br>No | 8,00<br>N°<br>Pocumento<br>94680518<br>94741018 | Tipo<br>Documento<br>PAG056<br>PAG056 | Fecha<br>Movimiento<br>2018-04-12<br>2018-04-10 |

Los movimientos que quedan sin marcar, son lo que el usuario quiere dejar en el concepto de retenciones practicadas en exceso.

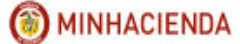

|                 | DT                                                           | ETEFUENTE - RENTAS DE TRABAJU                                                                                        | \$164.838,00                                                                                     | \$104.030,00                                                            | NO                                    | 100788818                           | PAG047                      | 2018-04-12                        |  |  |  |  |  |  |  |
|-----------------|--------------------------------------------------------------|----------------------------------------------------------------------------------------------------|--------------------------------------------------------------------------------------------------|-------------------------------------------------------------------------|---------------------------------------|-------------------------------------|-----------------------------|-----------------------------------|--|--|--|--|--|--|--|
| 11-01-01        | 01-01-<br>DT 2-01-04-01-29 R                                 | ETEFUENTE - RENTAS DE TRABAJO                                                                                        | \$18.638,00                                                                                      | \$18.638,00                                                             | No                                    | 100044318                           | PAG047                      | 2018-04-12                        |  |  |  |  |  |  |  |
| 11-01-01        | 01-01-<br>DT 2-01-04-01-29 R                                 | ETEFUENTE - RENTAS DE TRABAJO                                                                                        | \$166.705,00                                                                                     | \$166.705,00                                                            | No                                    | 100041618                           | PAG047                      | 2018-04-12                        |  |  |  |  |  |  |  |
| ✓ 11-01-01 13-0 | 01-01-<br>DT 2-01-04-01-29 R                                 | ETEFUENTE - RENTAS DE TRABAJO                                                                                        | \$312.626,00                                                                                     | \$312.626,00                                                            | No                                    | 100037318                           | PAG047                      | 2018-04-12                        |  |  |  |  |  |  |  |
| 11-01-01        | 01-01-<br>DT 2-01-04-01-29 R                                 | ETEFUENTE - RENTAS DE TRABAJO                                                                                        | -\$164.838,00                                                                                    | -\$164.838,00                                                           | No                                    | 94741018                            | PAG056                      | 2018-04-10                        |  |  |  |  |  |  |  |
|                 |                                                              |                                                                                                    |                                                                                                  |                                                                         |                                       |                                     |                             |                                   |  |  |  |  |  |  |  |
|                 |                                                              |                                                                                                    |                                                                                                  |                                                                         |                                       |                                     |                             |                                   |  |  |  |  |  |  |  |
|                 |                                                              |                                                                                                    | HONORARIOS: \$5.994.77                                                                           | 3,00                                                                    |                                       |                                     |                             |                                   |  |  |  |  |  |  |  |
|                 |                                                              |                                                                                                    | SERVICIOS: \$12.320.193                                                                          | ,00                                                                     |                                       |                                     |                             |                                   |  |  |  |  |  |  |  |
|                 |                                                              |                                                                                                    |                                                                                                  |                                                                         |                                       |                                     |                             |                                   |  |  |  |  |  |  |  |
|                 |                                                              | RETENCIONES PRACTICADAS EN EXCESO, O INDEBIDAS O POR OPERACIONES ANULADAS, RESCINDIDAS O RESUELTAS: -\$39.745.940,00 |                                                                                                  |                                                                         |                                       |                                     |                             |                                   |  |  |  |  |  |  |  |
| ENCIONES PRACTI | CADAS EN EXCESO, O                                           | INDEBIDAS O POR OPERACIONES ANULADA                                                                                  | AS, RESCINDIDAS O RESUELT                                                                        | FAS: -\$39.745.940,00                                                   |                                       |                                     |                             |                                   |  |  |  |  |  |  |  |
| ENCIONES PRACTI | CADAS EN EXCESO, O                                           | INDEBIDAS O POR OPERACIONES ANULADA                                                                                  | AS, RESCINDIDAS O RESUELT<br>Rentas de trabajo: 439.74                                           | FAS: -\$39.745.940,00                                                   |                                       |                                     |                             |                                   |  |  |  |  |  |  |  |
| SUBTOTAL RENTA  | CADAS EN EXCESO, O<br>S DE TRABAJO                           | INDEBIDAS O POR OPERACIONES ANULAD/                                                                                  | AS, RESCINDIDAS O RESUELT<br>Rentas de trabajo: -539.74                                          | TAS: -\$39.745.940,00<br>15.940,00                                      | -\$39.745.94                          | J,00                                |                             |                                   |  |  |  |  |  |  |  |
| SUBTOTAL RENTA  | CADAS EN EXCESO, O<br>S DE TRABAJO<br>oreria                 | INDEBIDAS O POR OPERACIONES ANULAD/<br>* 1 Posición Catalogo no presupuestal                                         | AS, RESCINDIDAS O RESUELT<br>RENTAS DE TRABAJO - \$39.74<br>Valor<br>Causado                     | TAS: -\$39.745.940,00<br>15.940,00<br>Valor a Pagar                     | -\$39.745.94<br>Recursos<br>CUN       | 0,00<br>N°<br>Documento             | Tipo<br>Documento           | Fecha<br>Movimiento               |  |  |  |  |  |  |  |
| SUBTOTAL RENTA  | CADAS EN EXCESO, O<br>S DE TRABAJO<br>oreria<br>11-01-<br>DT | INDEBIDAS O POR OPERACIONES ANULAD/<br>Posición Catalogo no presupuestal<br>ETEFVENTE - RENTAS DE TRABAJO            | AS, RESCINDIDAS O RESUELT<br>RENTAS DE TRABAJO - \$39,77<br>Valor<br>Causado<br>-\$39,745,940,00 | FAS: -\$39.745.940,00<br>15.940,00<br>Valor a Pagar<br>-\$39.745.940,00 | -\$39.745.94<br>Recursos<br>CUN<br>No | 0,00<br>N°<br>Documento<br>94680518 | Tipo<br>Documento<br>PAG056 | Fecha<br>Movimiento<br>2018-04-12 |  |  |  |  |  |  |  |

El aplicativo actualiza el valor del subtotal de las rescindidas y el subtotal del concepto redistribuido. Para ubicar la posición de pago no presupuestal que se redistribuyó es necesario buscar por la fecha de causación, la cual se encuentra en orden ascendente (de la fecha más reciente a la menos reciente).

Luego el usuario debe ir a la siguiente pestaña que agrupa el segundo concepto agrupado: RETENCIONES PRACTICADAS A TÍTULO DE IVA el cual incluye los conceptos a responsables del régimen común, practicadas por servicios a no residentes o no domiciliadas y los valores negativos por retenciones en exceso, o indebidas o por operaciones anuladas, rescindidas o resueltas.

| RETENCIONES RENTA Y COMPLEMENTARIOS RETENCIONES PRACTICADAS A TITULO DE IVA RETENCIONES IMPUESTO TIMBRE NACIONAL |                                                                |  |  |  |  |  |  |  |  |
|----------------------------------------------------------------------------------------------------|----------------------------------------------------------------|--|--|--|--|--|--|--|--|
|                                                                                                    |                                                                |  |  |  |  |  |  |  |  |
| TOTAL RETENCIONES PRACTICADAS A TITULO DE IVA: \$10.568.827,00                                                   | FOTAL RETENCIONES PRACTICADAS A TITULO DE IVA: \$10.568.827,00 |  |  |  |  |  |  |  |  |
| A RESPONSABLES DEL REGIMEN COMUN: \$10.568.827,00                                                                |                                                                |  |  |  |  |  |  |  |  |
| RETENCIONES PRACTICADAS EN EXCESO, O INDEBIDAS O POR OPERACIONES ANULADAS, RESCINDIDAS O RESUELTAS: \$0,00       |                                                                |  |  |  |  |  |  |  |  |
|                                                                                                    | Redistribuir                                                   |  |  |  |  |  |  |  |  |

Si la transacción muestra valores negativos para las rescindidas, pueden ser redistribuidos como resultado del análisis que realiza el usuario tal como el ejemplo del concepto anterior.

La tercera pestaña agrupa el concepto RETENCIONES IMPUESTO TIMBRE NACIONAL, el cual incluye el total de retenciones impuesto timbre nacional.

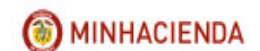

| Pago 1                                                                                                    | por Compensación Retenciones DIAN                                                                                     |  |  |  |  |  |  |  |  |  |
|----------------------------------------------------------------------------------------------------|----------------------------------------------------------------------------------------------------|--|--|--|--|--|--|--|--|--|
| Fecha Registro: 2018-06-25 4:44 p. m.                                                                                                    | Unidad/Subunidad Ejecutora: 11-01-01 MINIRELACIONES EXTERIORES - GESTION GENERAL                                      |  |  |  |  |  |  |  |  |  |
| Tercero Beneficiario: 800197268-Administración Descentralizada Establecimiento Publico<br>Prueba 19                                                         | Unidad Ejecutora Beneficiaria: 13-01-13 UNIDAD ADMINISTRATIVA ESPECIAL DIRECCION DE IMPUESTOS Y<br>ADUANAS NACIONALES |  |  |  |  |  |  |  |  |  |
| Periodo a declarar: 2018 V 4 V Fecha Vencimie                                                                                                    | nto: 2018-05-09 Fecha Inicial: 2018/04/01 Fecha Final: 2018/04/30 Buscar                                              |  |  |  |  |  |  |  |  |  |
| Movimientos Conceptos                                                                                                    |                                                                                                    |  |  |  |  |  |  |  |  |  |
| RETENCIONES RENTA Y COMPLEMENTARIOS: \$418.727.570,59 RETENCIONES PRACTICADAS A TITULO DE IVA: \$10.568.827,00 RETENCIONES IMPUESTO TIMBRE NACIONAL: \$0,00 |                                                                                                    |  |  |  |  |  |  |  |  |  |
| VALOR TOTAL RETENCIONES: \$429.296.397,59                                                                                                    |                                                                                                    |  |  |  |  |  |  |  |  |  |
| RETENCIONES RENTA Y COMPLEMENTARIOS RETENCIONES PRACTICADAS A TITULO                                                                                        | DE IVA RETENCIONES IMPUESTO TIMBRE NACIONAL                                                                           |  |  |  |  |  |  |  |  |  |
| TOTAL RETENCIONES IMPUESTO TIMBRE NACIONAL: \$0,00<br>RETENCIONES PRACTICADAS EN EXCESO, O INDEBIDAS O POR OPERACIONES ANULADAS                             | S, RESCINDIDAS O RESUELTAS: \$0,00                                                                                    |  |  |  |  |  |  |  |  |  |
|                                                                                                    | Cancelar Elaborar                                                                                                    |  |  |  |  |  |  |  |  |  |

**NOTA:** Para que el aplicativo pueda cargar los valores para cada concepto es necesario seleccionar las pestañas en orden; primero Retenciones renta y complementarios (si es necesario redistribuir debe hacerlo antes de seguir a la siguiente pestaña), luego Retenciones practicadas a título de IVA (si es necesario redistribuir debe hacerlo antes de seguir a la siguiente pestaña) y por último Retenciones impuesto Timbre Nacional.

Observar si los valores totalizados son correctos, clic en ELABORAR. Allí el aplicativo envía el mensaje de éxito que indica el número consecutivo de la transacción ejecutada.

| Mensaje                                                                                            | ×                            |
|----------------------------------------------------------------------------------------------------|------------------------------|
| Se generó con éxito el tipo de do<br>Documento de Pago por Compe<br>Retenciones en la Fuente: 139. | ocumento SIIF:<br>nsación de |
|                                                                                                    | Aceptar                      |

El aplicativo permite elaborar varios escenarios con movimientos de la bolsa de deducciones que tienen saldo por pagar diferente de CERO, no obstante, sólo uno de ellos podrá ser verificado.

#### 4.2 VERIFICAR PAGO POR COMPENSACIÓN

RUTA: EPG/Pago por compensación retenciones DIAN/Verificar

PERFIL: Entidad Pagador Central o Pagador Regional

El usuario busca el escenario que va a verificar, lo selecciona y hace clic en ACEPTAR.

| Verificar Pago por Compensación Retenciones DIAN                            |             |             |                      |                       |                  |  |  |  |  |  |  |
|-----------------------------------------------------------------------------|-------------|-------------|----------------------|-----------------------|------------------|--|--|--|--|--|--|
| Número consecutivo:     139     Período a declarar:     Seleccionev       B |             |             |                      |                       |                  |  |  |  |  |  |  |
| IdEscenario                                                                 | Año Periodo | Mes Periodo | Fecha Vencimiento    | Fecha Elaboracion     | Valor Total      |  |  |  |  |  |  |
| 139                                                                         | 2018        | 4           | 2018-05-09           | 2018-06-25 4:44 p. m. | \$429.296.397,59 |  |  |  |  |  |  |
|                                                                             |             |             |                      |                       |                  |  |  |  |  |  |  |
|                                                                             |             |             |                      |                       |                  |  |  |  |  |  |  |
|                                                                             |             |             |                      |                       |                  |  |  |  |  |  |  |
|                                                                             |             |             |                      |                       |                  |  |  |  |  |  |  |
|                                                                             |             |             |                      |                       |                  |  |  |  |  |  |  |
|                                                                             |             |             |                      |                       |                  |  |  |  |  |  |  |
|                                                                             |             |             | Anterior 1 Siguiente |                       |                  |  |  |  |  |  |  |
|                                                                             |             |             |                      |                       | Aceptar Cancelar |  |  |  |  |  |  |

El aplicativo sólo permite verificar los valores que se incluyeron en la transacción de elaborar.

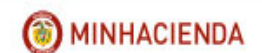

| Verificar Pago por Compensación Retenciones DIAN                                                                                                    |                                                                                       |  |  |  |  |  |  |  |  |  |  |  |  |
|----------------------------------------------------------------------------------------------------|---------------------------------------------------------------------------------------|--|--|--|--|--|--|--|--|--|--|--|--|
| Fecha Registro:     2018-06-25 4:48 p. m.       Unidad/Subunidad Ejecutora:     11-01-01 MINIRELACIONES EXTERIORES - GESTION GENERAL                                                                                                    |                                                                                       |  |  |  |  |  |  |  |  |  |  |  |  |
| Tercero Beneficiario:       800197268-Administración Descentralizada Establecimiento       Unidad Ejecutora Beneficiaria:       13-01-13 UNIDAD ADMINISTRATIVA ESPECIAL DIRECCION DE IMPUESTOS Y         Publico Prueba 19       Unidad Ejecutora Beneficiaria:       13-01-13 UNIDAD ADMINISTRATIVA ESPECIAL DIRECCION DE IMPUESTOS Y |                                                                                       |  |  |  |  |  |  |  |  |  |  |  |  |
| Consecutivo Pago: 139     Periodo a Declarar: 2018 - 4     Fecha Vencimiento: 2018-05-09<br>Fecha Final: 2018-04-30     Fecha Inicial: 2018-04-01                                                                                                    |                                                                                       |  |  |  |  |  |  |  |  |  |  |  |  |
| Movimientos Conceptos                                                                                                    |                                                                                       |  |  |  |  |  |  |  |  |  |  |  |  |
| RETENCIONES RENTA Y COMPLEMENTARIOS: \$418.727.570,59 RETENCIONES PRACTICADAS A TITULO DE IVA: \$0,00 RETENCIONES IMPUESTO TIMBRE NACIONAL: \$0,00                                                                                                    |                                                                                       |  |  |  |  |  |  |  |  |  |  |  |  |
| VALOR TOTAL RETENCIONES: \$418.727.570,59                                                                                                    |                                                                                       |  |  |  |  |  |  |  |  |  |  |  |  |
| RETENCIONES RENTA Y COMPLEMENTARIOS RETENCIONES PRACTICADAS A TITULO D                                                                                                    | E IVA RETENCIONES IMPUESTO TIMBRE NACIONAL                                            |  |  |  |  |  |  |  |  |  |  |  |  |
| TOTAL RETENCIONES RENTA Y COMPLEMENTARIOS: \$418.892.408,59                                                                                                    |                                                                                       |  |  |  |  |  |  |  |  |  |  |  |  |
| ✓ RENT                                                                                                    | TAS DE TRABAJO: \$400.577.442,59                                                      |  |  |  |  |  |  |  |  |  |  |  |  |
| SUBTOTAL RENTAS DE TRABAJO                                                                                                    | \$400.577.442,59                                                                      |  |  |  |  |  |  |  |  |  |  |  |  |
| Entidad Tesoreria Posición Catalogo no presupuestal                                                                                                    | Valor Causado Valor a Pagar Recursos CUN Nº Documento Tipo Documento Fecha Movimiento |  |  |  |  |  |  |  |  |  |  |  |  |
| V 11-01-01 13-01-01-DT 2-01-04-01-29 RETEFUENTE - RENTAS DE TRABAJO                                                                                                    | \$16.610.444,00 \$16.610.444,00 No 9718 EPG136 2018-04-30                             |  |  |  |  |  |  |  |  |  |  |  |  |
| ☑ 11-01-01 13-01-01-DT 2-01-04-01-29 RETEFUENTE - RENTAS DE TRABAJO                                                                                                    | \$164.319,00 \$164.319,00 No 113113418 PAG047 2018-04-25                              |  |  |  |  |  |  |  |  |  |  |  |  |
| ☑ 11-01-01 13-01-01-DT 2-01-04-01-29 RETEFUENTE - RENTAS DE TRABAJO                                                                                                    | \$918.157,00 \$918.157,00 No 113109518 PAG047 2018-04-25                              |  |  |  |  |  |  |  |  |  |  |  |  |
| ☑ 11-01-01 13-01-01-DT 2-01-04-01-29 RETEFUENTE - RENTAS DE TRABAJO                                                                                                    | \$703.264,00 \$703.264,00 No 113105118 PAG047 2018-04-25                              |  |  |  |  |  |  |  |  |  |  |  |  |

| SUBTOTAL A RESPONSABLES DEL REGIMEN COMUN<br>SUBTOTAL A RESPONSABLES DEL REGIMEN COMUN                                                  |         |             |                                                                                |                |                |    |           |        |            |  |  |  |  |  |
|----------------------------------------------------------------------------------------------------|---------|-------------|--------------------------------------------------------------------------------|----------------|----------------|----|-----------|--------|------------|--|--|--|--|--|
| Entidad Tesorería Posición Catalogo no presupuestal Valor Causado Valor a Pagar Recursos CUN Nº Documento Tipo Documento Fecha Movimier |         |             |                                                                                |                |                |    |           |        |            |  |  |  |  |  |
| 1                                                                                                    | 1-01-01 | 13-01-01-DT | 2-01-04-02-01-03 RETE IVA - SERVICIOS GRAVADOS - RÉGIMEN COMÚN<br>- SERVICIOS  | \$1.210.650,00 | \$1.210.650,00 | No | 122716718 | PAG047 | 2018-04-30 |  |  |  |  |  |
| 1                                                                                                    | 1-01-01 | 13-01-01-DT | 2-01-04-02-01-01 RETE IVA - SERVICIOS GRAVADOS - RÉGIMEN COMÚN<br>- HONORARIOS | \$718.487,00   | \$718.487,00   | No | 122705818 | PAG047 | 2018-04-30 |  |  |  |  |  |
| 1                                                                                                    | 1-01-01 | 13-01-01-DT | 2-01-04-02-01-01 RETE IVA - SERVICIOS GRAVADOS - RÉGIMEN COMÚN<br>- HONORARIOS | \$116.216,00   | \$116.216,00   | No | 115431118 | PAG047 | 2018-04-26 |  |  |  |  |  |
| 1                                                                                                    | 1-01-01 | 13-01-01-DT | 2-01-04-02-01-03 RETE IVA - SERVICIOS GRAVADOS - RÉGIMEN COMÚN<br>- SERVICIOS  | \$7.567.487,00 | \$7.567.487,00 | No | 112102918 | PAG047 | 2018-04-24 |  |  |  |  |  |
| 1                                                                                                    | 1-01-01 | 13-01-01-DT | 2-01-04-02-01-01 RETE IVA - SERVICIOS GRAVADOS - RÉGIMEN COMÚN<br>- HONORARIOS | \$718.487,00   | \$718.487,00   | No | 108037418 | PAG047 | 2018-04-20 |  |  |  |  |  |
| 1                                                                                                    | 1-01-01 | 13-01-01-DT | 2-01-04-02-01-01 RETE IVA - SERVICIOS GRAVADOS - RÉGIMEN COMÚN<br>- HONORARIOS | \$237.500,00   | \$237.500,00   | No | 104587718 | PAG047 | 2018-04-17 |  |  |  |  |  |
| Ante                                                                                                    | erior 1 | Siguiente   |                                                                                |                |                |    | -         | -      |            |  |  |  |  |  |

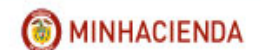

| Verificar Pago por Compensación Retenciones DIAN                                                                                                    |                                                                                  |  |  |  |  |  |  |  |  |  |  |
|----------------------------------------------------------------------------------------------------|----------------------------------------------------------------------------------|--|--|--|--|--|--|--|--|--|--|
| Fecha Registro: 2018-06-25 4:48 p. m.                                                                                                    | Unidad/Subunidad Ejecutora: 11-01-01 MINIRELACIONES EXTERIORES - GESTION GENERAL |  |  |  |  |  |  |  |  |  |  |
| Tercero Beneficiario: 800197268-Administración Descentralizada Establecimiento Dublico Prueba 19 80197268-Administración Descentralizada Establecimiento ADUANAS NACIONALES 13-01-13 UNIDAD ADMINISTRATIVA ESPECIAL DIRECCION DE IMPUE |                                                                                  |  |  |  |  |  |  |  |  |  |  |
| Consecutivo Pago: 139         Período a Declarar: 2018 - 4         Fecha Vencimiento: 2018-05-09<br>Fecha Final: 2018-04-30         Fecha Inicial: 2018-04-01                                                                          |                                                                                  |  |  |  |  |  |  |  |  |  |  |
| Movimientos Conceptos                                                                                                    |                                                                                  |  |  |  |  |  |  |  |  |  |  |
| RETENCIONES RENTA Y COMPLEMENTARIOS: \$418.727.570,59 RETENCIONES PRACTICADAS A TITULO DE IVA: \$10.568.827,00 RETENCIONES IMPUESTO TIMBRE NACIONAL: \$0,00 VALOR TOTAL RETENCIONES: \$429.296.397,59                                  |                                                                                  |  |  |  |  |  |  |  |  |  |  |
| RETENCIONES RENTA Y COMPLEMENTARIOS RETENCIONES PRACTICADAS A TITULO DE                                                                                                    | IVA RETENCIONES IMPUESTO TIMBRE NACIONAL                                         |  |  |  |  |  |  |  |  |  |  |
| TOTAL RETENCIONES IMPUESTO TIMBRE NACIONAL: \$0,00                                                                                                    |                                                                                  |  |  |  |  |  |  |  |  |  |  |
| RETENCIONES PRACTICADAS EN EXCESO, O INDEBIDAS O POR OPERACIONES ANULADAS, RI                                                                                                    | ESCINDIDAS O RESUELTAS: \$0,00                                                   |  |  |  |  |  |  |  |  |  |  |
|                                                                                                    | Cancelar Verificar                                                               |  |  |  |  |  |  |  |  |  |  |

Es necesario que el usuario revise pestaña por pestaña de cada concepto para que el aplicativo cargue los valores completos.

Al hacer clic en VERIFICAR el aplicativo muestra mensaje de éxito indicando el número consecutivo verificado.

| Mensaje                                                                                                    | ×                 |
|----------------------------------------------------------------------------------------------------|-------------------|
| Se generó con éxito el tipo de docume<br>Documento de Pago por Compensació<br>Retenciones en la Fuente: 118. | nto SIIF:<br>n de |
|                                                                                                    | Aceptar           |

Al verificar el documento de pago por compensación el aplicativo disminuye los saldos en la bolsa de deducciones para los movimientos vinculados al documento y elimina todos los borradores que contengan el mismo periodo de pago que el usuario está verificando.

Una vez se ha verificado el documento de pago por compensación de deducciones el usuario genera el reporte e ingresa al MUISCA de la Dirección de Aduanas Nacionales DIAN y registra la declaración.

En el momento que el usuario ya tenga la Declaración con sus respectivos recibos de pago para cada tipo de retención (Retención de renta y complementarios, Retención a título de IVA, Retención Impuesto de Timbre) podrá seguir con la transacción de PREAPROBAR DOCUMENTO DE PAGO POR COMPENSACIÓN.

No obstante, si al conciliar el documento DIAN con la consulta consolidada de deducciones el resultado no es el esperado se puede Anular el documento de pago por compensación y

se reversan los saldos de los conceptos de pago no presupuestal para cada uno de los movimientos vinculados.

#### 4.3 REPORTE DOCUMENTO PAGO POR COMPENSACIÓN VERIFICADO

**RUTA:** WEB DE REPORTES/EPG/Orden de pago/Pago por Compensación Retenciones DIAN.

**PERFIL**: Entidad Gestión Contable y Pagador Central o Pagador Regional

Se debe incluir información en alguno de los filtros que pide el formulario y clic en VER REPORTE

| Informacion para Declaracion Mensua | I de Retencio | nes en la fuente                |  |
|-------------------------------------|---------------|---------------------------------|--|
| Número de documento SIIF:           | Desde:        | Hasta:                          |  |
| Periodo a declarar:                 | Año:          | Seleccione V Mes : Seleccione V |  |
|                                     |               |                                 |  |
|                                     |               | Ver Reporte Cancelar Limpiar    |  |

En el reporte se mostrará una cabecera y dos detalles.

En la cabecera se informa el número del documento de pago por compensación retenciones DIAN, la entidad, el estado, la fecha del estado, el periodo que se está declarando, el tercero beneficiario (DIAN) y el NIT de la unidad ejecutora declarante, la fecha del vencimiento de la declaración según el calendario tributario de la DIAN, la fecha inicial y la fecha final de los movimientos de las deducciones en la bolsa de deducciones.

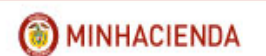

|                      |                                                                                                    | Informa         | ción para Decl | aración Mensual de R  | etencion   | nes en la l                                          | Fuente                           |                      |                   |       |  |  |  |  |
|----------------------|----------------------------------------------------------------------------------------------------|-----------------|----------------|-----------------------|------------|------------------------------------------------------|----------------------------------|----------------------|-------------------|-------|--|--|--|--|
|                      |                                                                                                    |                 |                |                       |            |                                                      |                                  |                      |                   |       |  |  |  |  |
| Numero del Documento | 118                                                                                                    | Unidad/Subuni   | dad Ejecutora  | 36-02-00-SERVICIO NAC | IONAL DE   | APRENDIZ                                             | RENDIZAJE (SENA)                 |                      |                   |       |  |  |  |  |
| Estado               | PreAprobado                                                                                                    | Fecha Estado    | 2018-07-30     | Periodo a declarar    |            | Año 2018                                             | Julio                            | No. Formulario       | 35016000018       | 1832  |  |  |  |  |
| Tercero Beneficiario | ario 800197268 - Administración Descentralizada Establecimiento Unidad Ejecutora Beneficiaria 1<br>Publico Prueba 19 |                 |                |                       | 61400000 - | 00000 - No Aplica Administración Central Prueba 1614 |                                  |                      |                   |       |  |  |  |  |
| Fecha de vencimiento | 2018-07-31                                                                                                    | Fecha inicial m | ovimientos     | 2018-04-01            | F          | echa final i                                         | movimientos                      | 1                    | 2018-04-30        |       |  |  |  |  |
|                      |                                                                                                    |                 |                |                       |            |                                                      |                                  |                      |                   |       |  |  |  |  |
|                      |                                                                                                    | CONCEPTO        |                |                       |            |                                                      |                                  | VALOPES              |                   |       |  |  |  |  |
| DENTAS DE TRABAJO    |                                                                                                    | CONCENTO        |                |                       |            |                                                      |                                  | TALORES              | C 40, C00         | C 000 |  |  |  |  |
| RENTAS DE TRADAJO    |                                                                                                    |                 |                |                       |            |                                                      |                                  |                      | 649.696           | 6.000 |  |  |  |  |
| COMPRAS              |                                                                                                    |                 |                |                       |            |                                                      |                                  |                      | 61.306            | 6.000 |  |  |  |  |
| OTROS PAGOS SUJETOS  | A RETENCION                                                                                                    |                 |                |                       |            |                                                      |                                  |                      | 78                | 8.000 |  |  |  |  |
| HONORARIOS           |                                                                                                    |                 |                |                       |            |                                                      |                                  |                      | 136.971           | 1.000 |  |  |  |  |
| COMISIONES           |                                                                                                    |                 |                |                       |            |                                                      |                                  |                      | 898               | 8.000 |  |  |  |  |
| SERVICIOS            |                                                                                                    |                 |                |                       |            |                                                      |                                  |                      | 253.632           | 2.000 |  |  |  |  |
| ARRENDAMIENTOS (MUE  | BLES E INMUEBLES)                                                                                                    |                 |                |                       |            |                                                      |                                  |                      | 18.296            | 6.000 |  |  |  |  |
| A RESPONSABLES DEL R | EGIMEN COMUN                                                                                                    |                 |                |                       |            |                                                      |                                  |                      | 186.213           | 3.000 |  |  |  |  |
|                      |                                                                                                    |                 |                |                       |            |                                                      |                                  |                      |                   |       |  |  |  |  |
|                      |                                                                                                    |                 |                |                       |            |                                                      |                                  |                      |                   |       |  |  |  |  |
|                      | Concepto                                                                                                    |                 |                | Valo                  | r total    | No                                                   | o. Recibo de Pago                | Valor Recibo de Pago | Código de Segurid | dad   |  |  |  |  |
| RETENCIONES RENT/    | A Y COMPLEMENTARIOS                                                                                                  |                 |                |                       | 1.120.877  | 7.000                                                | .000 4910600016962 1.120.877.000 |                      |                   |       |  |  |  |  |
| RETENCIONES PRACT    | FICADAS A TITULO DE IV                                                                                               | Ά               |                |                       | 186.213    | 13.000 4910600016971 186.213.000                     |                                  |                      | 0 066352          |       |  |  |  |  |
|                      |                                                                                                    |                 |                |                       |            |                                                      | I                                | Pági                 | na 1 de 1         |       |  |  |  |  |
|                      |                                                                                                    |                 |                |                       |            |                                                      |                                  |                      |                   |       |  |  |  |  |

El detalle No. 1 muestra todos los conceptos vinculados al periodo a declarar y los valores para cada uno de ellos, con base en esta información se registra en MUISCA el formulario de declaración y los recibos de pago.

El detalle No. 2 Muestra los tres grandes conceptos de la declaración, el valor para cada uno de ellos.

#### 4.4 FORMULARIOS DE PAGO A REGISTRAR EN MUISCA

Cuando se estén registrando los recibos de pago que se cancelaran por SIIF NACION, en el campo fecha para el pago de este, debe registrase la fecha máxima de pago según el calendario tributario para el NIT que está presentando la declaración, así mismo en el campo Cod Titulo (Uso del Banco) se debe seleccionar el código 80 PAGO ENTIDADES SIIF.

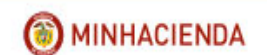

|    | Datos | 5 Número de Identificación Tributaria    | 6. DV 7. Primer apellido 8. Segu |           |         |            |      |        |                | gundo ape | undo apellido 9. Primer nombre |          |          |          |               |                 | 10. O         | tros nomb | res |                                |
|----|-------|------------------------------------------|----------------------------------|-----------|---------|------------|------|--------|----------------|-----------|--------------------------------|----------|----------|----------|---------------|-----------------|---------------|-----------|-----|--------------------------------|
|    | s del |                                          | 8999                             | 99034     | 1       |            |      |        |                |           |                                |          |          |          |               |                 |               |           |     |                                |
|    |       | 11. Razón social                         |                                  |           |         |            |      |        |                |           |                                |          |          |          |               |                 |               |           |     | 12 Cód. Dirección<br>seccional |
|    | obl   | SERVICIO NACIONAL DE APRENDI             | ZAJE                             |           |         |            |      |        |                |           |                                |          |          |          |               |                 |               |           |     | 31                             |
|    | igado | 24. Si es gran contribuyente, marque "x" | ~                                |           |         |            |      |        |                |           |                                |          |          |          |               |                 |               |           |     |                                |
| 25 | . No  | . Título judicial                        | 2                                | 6. Fecha  | de dep  | ósito      | ļ    | Año    | Mes            | Día       | 27. Cuota                      | a No     | 28. De   | •        | 29 N          | lo. de          | formula       | rio       |     |                                |
|    |       |                                          |                                  |           |         |            | АААА | MM E   | D              |           |                                | 1        |          | 1        | 1             |                 |               |           |     | 3501600001832                  |
| 30 | . No  | . Acto oficial                           | 3                                | 31. Fecha | del act | to oficial |      | 32. Fe | cha para       |           | US                             | 30 OFI   | CIAL     |          | 33. (<br>(Uso | Cód.Ti<br>del b | tulo<br>anco) |           |     |                                |
|    |       |                                          |                                  |           |         |            |      | este   | el pa <u>ç</u> | jo de     |                                | Julic    | o▼ 2     | 018      |               |                 |               |           |     |                                |
|    |       | Valor pago sanción                       |                                  |           |         |            |      |        |                |           | Lun                            | Mar      | Mie      | Jue      | Vie           | Sab             | Dom           |           |     | 0                              |
|    | Pagos | Valor pago intereses de mora             |                                  |           |         |            |      |        |                |           | 2                              | 3        | 4        | 5        | 6             | 7               | 1<br>8        |           |     | 0                              |
|    | Ű     | Valor pago impuesto                      |                                  |           |         |            |      |        |                |           | 9<br>16                        | 10<br>17 | 11<br>18 | 12<br>19 | 13<br>20      | 14<br>21        | 15<br>22      |           |     | 1,120,877,000                  |
|    |       |                                          |                                  |           |         |            |      |        |                |           | 23                             | 24       | 25       | 26       | 27            | 28              | 29            |           |     |                                |
|    |       |                                          |                                  |           |         |            |      |        |                |           |                                | Hos      | resti    | in 30    | .lul 20       | 18              |               |           |     |                                |
|    |       |                                          |                                  |           |         |            |      |        |                |           |                                | ,        | 00 20    | ,        |               |                 |               |           |     |                                |

| Datos  | 5 Número de Identificación Tributaria    | 6. DV 7         | . Primer apellio | lo                              | 8. Se             | gundo apellido                                            | 9. Primer nombre                  | 10. Otros n | ombres                      |
|--------|------------------------------------------|-----------------|------------------|---------------------------------|-------------------|-----------------------------------------------------------|-----------------------------------|-------------|-----------------------------|
| s del  |                                          | 899999034 1     |                  |                                 |                   |                                                           |                                   |             |                             |
|        | 11. Razón social                         |                 |                  |                                 |                   |                                                           |                                   |             | 12 Cód. Direcc<br>seccional |
| obli   | SERVICIO NACIONAL DE APREND              | IZAJE           |                  |                                 |                   |                                                           |                                   |             |                             |
| gado   | 24. Si es gran contribuyente, marque "x" | $\checkmark$    |                  |                                 |                   |                                                           |                                   |             |                             |
| 25. No | p. Título judicial                       | 26. Fecha de de | pósito           | Año Mes                         | Día               | 27. Cuota No 28. De                                       | 29 No. de formular                | rio         |                             |
|        |                                          |                 | AA               | A MM DD                         |                   | 1                                                         | 1                                 |             | 350160000                   |
| 30. No | p. Acto oficial                          | 31. Fecha del a | cto oficial      | 32. Fecha para                  |                   | USO OFICIAL                                               | 33. Cód.Titulo<br>(Uso del banco) |             |                             |
|        |                                          |                 |                  | Encuentre aquí i                | nforma            | ción acerca de la casilla 33                              | 3, llene                          | <u> </u>    |                             |
|        | Valor pago sanción                       |                 |                  | documento.                      | cional            | ao an valor para 7750 de                                  |                                   |             |                             |
| Pago   | Valor pago intereses de mora             |                 |                  | Ayuda                           |                   |                                                           |                                   |             |                             |
| ~      | Valor pago impuesto                      |                 |                  | Espacio de un<br>consignar el o | so excl<br>código | usivo de la entidad recauda<br>correspondiente si el pago | dora, para<br>de los              |             | 1,120,87                    |
|        |                                          |                 |                  | impuestos se                    | hace (            | sor medio de un titulo                                    | v                                 |             |                             |
|        |                                          |                 |                  | Elija un valo                   | r para            | a Tipo de documento                                       |                                   |             |                             |

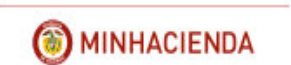

| 25. N | o. Título judicial           | 26. Fecha de depósito      | Año  | o Mes                                                  | Día                                                        | 27. Cuota No                                                                                                    | 28. De                                                                              | 29 No. de formular                          | io            |
|-------|------------------------------|----------------------------|------|--------------------------------------------------------|------------------------------------------------------------|----------------------------------------------------------------------------------------------------|-------------------------------------------------------------------------------------|---------------------------------------------|---------------|
|       |                              | A                          | AA N | MM DD                                                  |                                                            | 1                                                                                                    |                                                                                     | 1                                           | 3501600001832 |
| 30. N | o. Acto oficial              | 31. Fecha del acto oficial | 3    | 2. Fecha par                                           | a                                                          | USO OF                                                                                                    | FICIAL                                                                              | 33. Cód.Titulo<br>(Uso del banco)           |               |
|       |                              |                            | En   | cuentre aquí<br>ta casilla sele                        | inform                                                     | ación acerca de<br>ndo un valor pa                                                                                    | la casilla 33,<br>ra Tipo de                                                        | llene                                       |               |
|       | Valor pago sanción           | ·                          | do   | cumento.                                               |                                                            |                                                                                                    |                                                                                     |                                             | 0             |
| Pagos | Valor pago intereses de mora |                            | P    | Ayuda                                                  |                                                            |                                                                                                    |                                                                                     |                                             | 0             |
| v     | Valor pago impuesto          |                            | E    | Elija un va                                            | lor p                                                      | ara Tipo de                                                                                                    | documen                                                                             | to                                          | 1,120,877,000 |
|       |                              |                            |      | Código<br>10<br>20<br>30<br>40<br>50<br>60<br>70<br>80 | BONO:<br>CDTUF<br>CERTII<br>TITULC<br>BONO<br>BONO<br>PAGO | N<br>S PARA LA SEC<br>S AGRARIOS<br>IS<br>FICADO DE RE<br>S DE DEVOLU<br>DE FINANCIAM<br>DE FINANCIAM<br>ENTIDADES SI | IOMBRE<br>BURIDAD<br>EMBOLSO TI<br>ICION DE IMF<br>MIENTO ESPE<br>MIENTO PRES<br>IF | RIBLITARIO<br>VUESTOS<br>SCIAL<br>SUPUESTAL |               |

#### Así deben quedar los formularios de pago

| 24. Si es gran contribuyente, marque "x" |                            |                    |                     |                                    |
|------------------------------------------|----------------------------|--------------------|---------------------|------------------------------------|
| 25. No. Título judicial                  | 26. Fecha de depósito      | Año Mes Día        | 27. Cuota No 28. De | 29 No. de formulario               |
|                                          |                            | AAAA MM DD         | 1 1                 | 3501600001832                      |
| 30. No. Acto oficial                     | 31. Fecha del acto oficial | 32. Fecha para     | USO OFICIAL         | 33. Cód. Titulo<br>(Uso del banco) |
|                                          |                            | el pago de<br>este | 20180731            | Ayuda 80                           |

#### 4.5 PREAPROBAR PAGO POR COMPENSACIÓN

RUTA: EPG/Pago por compensación retenciones DIAN/Preaprobar

PERFIL: Entidad Gestión Contable

El usuario busca el documento en estado verificado que desea preaprobar, lo selecciona y hace clic en ACEPTAR.

Número consecutivo:

| RETENCIO                     | Página                 | :           |       |
|------------------------------|------------------------|-------------|-------|
|                              |                        |             |       |
| Preaprobar Pago por Compensa | ación Retenciones DIAN |             |       |
|                              |                        |             |       |
|                              |                        |             |       |
|                              |                        |             |       |
|                              | <b>F</b> 1 1 1 1       |             |       |
| Mes Periodo                  | Fecha Inicio           | Fecha Final | Valor |

|             |             |             |              |             | Buscar           |
|-------------|-------------|-------------|--------------|-------------|------------------|
|             |             |             |              |             |                  |
| Consecutivo | Año Periodo | Mes Periodo | Fecha Inicio | Fecha Final | Valor Total      |
| 118         | 2018        | 5           | 2018-05-01   | 2018-05-31  | \$2.881.676,00   |
|             |             |             |              |             |                  |
|             |             |             |              |             |                  |
|             |             |             |              |             |                  |
|             |             |             |              |             |                  |
|             |             |             |              |             |                  |
|             |             |             |              |             |                  |
|             |             |             |              |             |                  |
|             |             |             |              |             |                  |
|             |             | Anterior 1  | Siguiente    |             |                  |
|             |             |             |              |             |                  |
|             |             |             |              |             |                  |
|             |             |             |              |             | Aceptar Cancelar |
| L           |             |             |              |             |                  |

El aplicativo mostrará los subtotales por cada concepto de retención en la fuente vinculados en el documento verificado y habilitará los campos de No. Formulario, No. Recibo de pago, Valor recibo de pago y código de seguridad para ser registrados por el usuario según la declaración que registro en Muisca.

**Número de Formulario**, No. entregado por la DIAN en la parte superior derecha del formulario 350 Declaración Retenciones en la Fuente. Ejemplo:

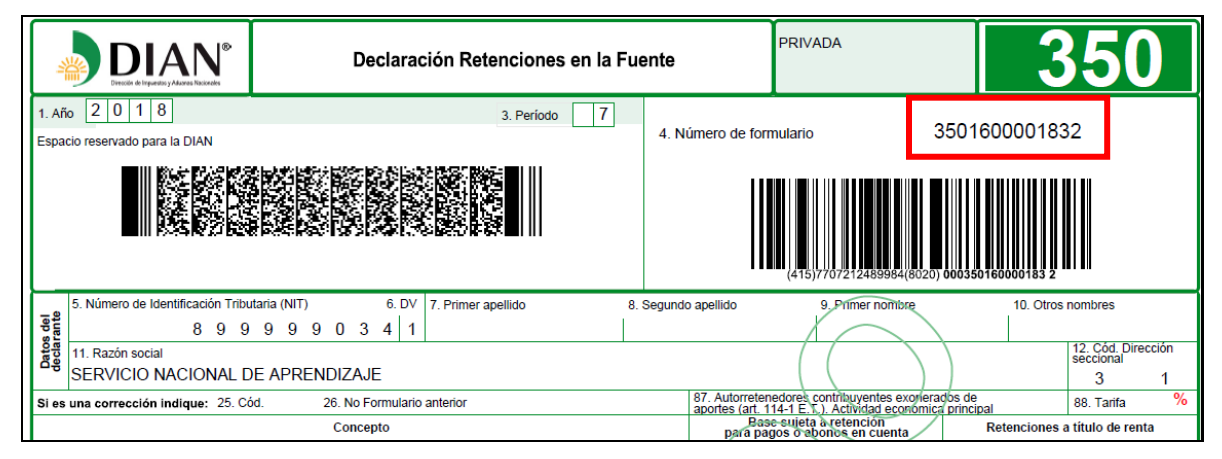

**Número de Recibo de Pago para cada concepto**, No. entregado por la DIAN en la parte superior derecha de cada Recibo Oficial de Pago Impuesto Nacionales. Ejemplo:

Concepto 61 Retefuente RENTA

|             | _                     | Fecha:   | 29/08/2018 |
|-------------|-----------------------|----------|------------|
|             | PAGO POR COMPENSACIÓN | Versión: | 2.0        |
| MINHACIENDA | RETENCIONES DIAN      | Página:  | 29 de 40   |
|             |                       |          |            |
|             |                       |          |            |

|                                            | Recibo Oficial de Pago Impu                                  | estos Nacionales                        | PRIVADA               | 490                            |
|--------------------------------------------|--------------------------------------------------------------|-----------------------------------------|-----------------------|--------------------------------|
| 1. Año 2 0 1 8 2. Concepto                 | 6 1 3. Período 7                                             |                                         |                       |                                |
| Espacio reservado para la DIAN             |                                                              | <ol> <li>4. Número de formul</li> </ol> | lario                 | 4910600016962                  |
|                                            |                                                              |                                         | (415)7707212489984(60 | 20) <b>000491060001696 2</b>   |
| g 5 Número de Identificación Tributaria    | 6. DV 7. Primer apellido                                     | 8. Segundo apellido                     | 9. Primer nombre      | 10. Otros nombres              |
| 🚆                                          | 3,4 1                                                        |                                         |                       |                                |
| 11. Razón social                           |                                                              |                                         |                       | 12 Cód. Dirección<br>seccional |
| SERVICIO NACIONAL DE APRENDIZ              | AJE                                                          |                                         |                       | 3 <sub> </sub> 1               |
| 24. Si es gran contribuyente, marque "x" X |                                                              |                                         |                       |                                |
| 25. No. Título judicial                    | 26. Fecha de depósito Año Mes                                | Día 27. Cuota No 28. De                 | 29 No. de formulario  | D                              |
|                                            |                                                              | 1                                       | 1                     | 3501600001832                  |
| 30. No. Acto oficial                       | 31. Fecha del acto oficial 32. Fecha para<br>el paro de este | USO OFICIAL                             | 33. Cód.Titulo        |                                |
|                                            | AAAA MM DD                                                   | 2 10 44 8 0 117                         | 3 <sup>.D</sup> 1 80  |                                |

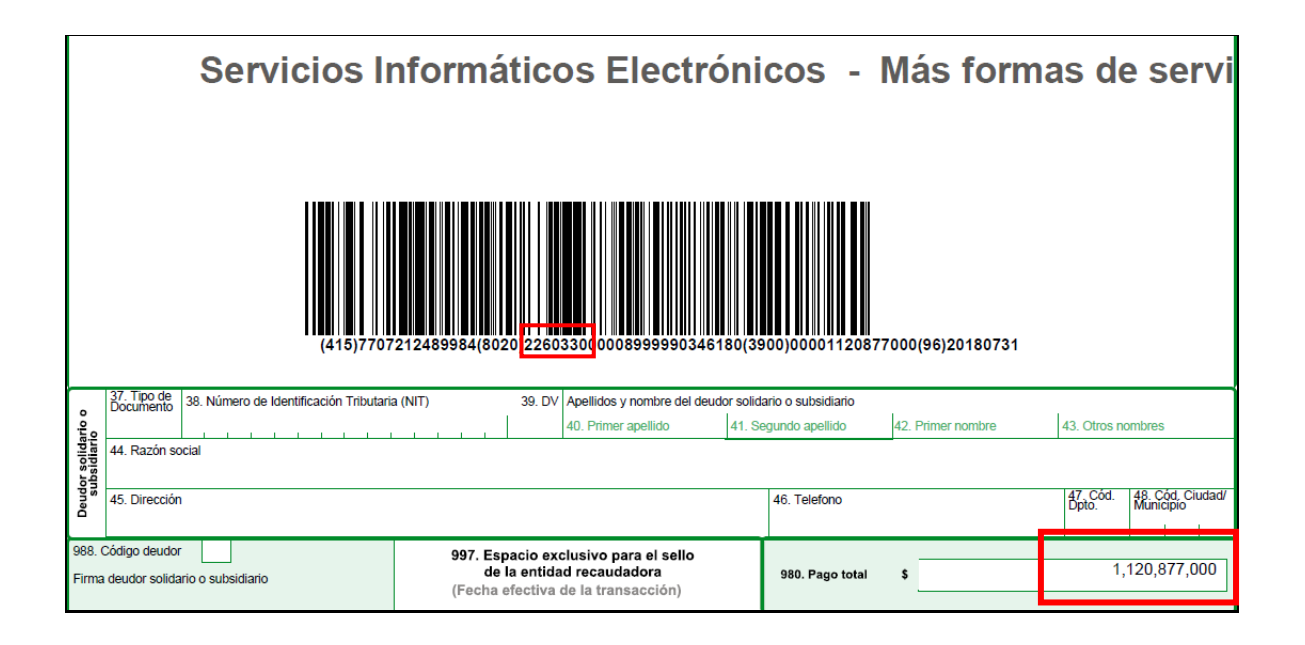

Concepto 62 Retefuente IVA

|                                         | _                    |                             |                    | ,                  | Fecha:                   | 29/08/2018       |
|-----------------------------------------|----------------------|-----------------------------|--------------------|--------------------|--------------------------|------------------|
| A                                       | - P.                 | AGO POR CO                  | OMPENSAC           | ION                | Versión:                 | 2.0              |
| MINHACIENDA                             | _                    | RETENCIONES DIAN            |                    |                    | Página:                  | 30 de 40         |
|                                         |                      |                             |                    |                    |                          |                  |
| DIAN®                                   | Recibo Ofic          | ial de Pago Impue           | stos Nacionales    | PRIVADA            |                          | 90               |
| 1. Año 2 0 1 8 2. C                     | oncepto 6 2          | 3. Período 7                |                    | _                  | · · · · ·                | _                |
| Espacio reservado para la DIAN          |                      |                             | 4. Número de formu | ario               | 491060001697             | 1                |
|                                         |                      | 8 Kg                        |                    |                    |                          | Ju I             |
|                                         |                      |                             |                    |                    |                          |                  |
|                                         | achar Beaclachtaiste | \$9\$\$\$\$ <b>\$</b> \$111 |                    |                    |                          |                  |
|                                         |                      |                             |                    | (415)7707212489984 | (8020) 000491060001697 1 |                  |
| 9 5 Número de Identificación Tributaria | 6. DV 7. Prim        | er apellido 8.              | Segundo apellido   | 9. Primer nombre   | 10. Otros i              | nombres          |
| B 9 9 9 9                               | 9 0 3 4 1            |                             |                    |                    |                          | 12 Cód Dirección |
|                                         |                      |                             |                    |                    |                          | seccional        |

3 | 1

3501600001832

SERVICIO NACIONAL DE APRENDIZAJE

X

26. Fecha de depósito

31. Fecha del acto oficial

Año

Mes

32. Fecha para el pago de este Día 27. Cuota No 28. De

1

USO OFICIAL

2 0AAA 8,0M7,3D1

29 No. de formulario

80

33. Cód. Titulo

1

24. Si es gran contribuyente, marque "x"

25. No. Título judicial

30, No. Acto oficial

|                        |                                  | Servicios II                           | nformá                     | tic                              | os Electró                                                    | onio        | :0S -           | Más forn          | nas d             | e servi                       |
|------------------------|----------------------------------|----------------------------------------|----------------------------|----------------------------------|---------------------------------------------------------------|-------------|-----------------|-------------------|-------------------|-------------------------------|
|                        |                                  | (415)7707                              | 212489984(802              | c)0663                           | 520 <mark>0</mark> 00089999903462                             | 80(390      | 0)0000018621    | 3000(96)20180731  |                   |                               |
| _                      | 37. Tipo de<br>Documento         | 38. Número de Identificación Tributari | a (NIT)                    | 39. DV                           | Apellidos y nombre del deud                                   | or solidari | o o subsidiario |                   |                   |                               |
| ario (                 |                                  |                                        |                            |                                  | 40. Primer apellido                                           | 41. Seg     | indo apellido   | 42. Primer nombre | 43. Otros n       | ombres                        |
| or solid:<br>Ibsidiari | 44. Razón so                     | cial                                   |                            |                                  |                                                               |             |                 |                   |                   |                               |
| Deud                   | 45. Dirección                    |                                        |                            |                                  |                                                               |             | 16. Telefono    |                   | 47. Cód.<br>Dpto. | 48. Cód, Ciudad/<br>Municipio |
| 988. (<br>Firma        | Código deudor<br>a deudor solida | rio o subsidiario                      | 997. Esp<br>de<br>(Fecha e | acio ex<br>la entida<br>efectiva | clusivo para el sello<br>ad recaudadora<br>de la transacción) |             | 9 0. Pago total | \$                | -                 | 186,213,000                   |

**Valor del recibo**, Pago total de cada Recibo Oficial de Pago Impuesto Nacionales ubicado en la parte inferior derecha.

**Código de seguridad**, Numero asignado por el sistema MUISCA en cada Recibo Oficial de Pago Impuesto Nacionales, este número son SEIS DÍGITOS que se encuentran ubicados en el código de barras del recibo de pago, luego del segundo paréntesis.

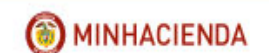

|                                                                                                    | Preaprobar Pago por Com                                                                                          | pensación Retenciones DIAN                                    |                                  |                     |  |  |
|----------------------------------------------------------------------------------------------------|----------------------------------------------------------------------------------------------------|---------------------------------------------------------------|----------------------------------|---------------------|--|--|
| Fecha Registro: 2018/07/30                                                                                |                                                                                                    | Unidad/Subunidad Ejecutora:                                   | 36-02-00 SERVICIO NACIONAL DE    | APRENDIZAJE (SENA)  |  |  |
| Tercero Beneficiario: 800197268 - Administración Descentralizada E                                        | Establecimiento Publico Prueba 19                                                                                | Unidad Ejecutora Beneficiaria:<br>13-01-13 UNIDAD ADMINISTRAT | TIVA ESPECIAL DIRECCION DE IMPL  | UESTOS Y ADUANAS N  |  |  |
| Periodo a Declarar: 2018-7 Fech                                                                           | a Vencimiento: 2018-07-31                                                                                        | Fecha Inicial: 2018-04-01                                     | Fecha                            | Final: 2018-04-30   |  |  |
| Movimientos Conceptos                                                                                     |                                                                                                    |                                                               |                                  |                     |  |  |
| RETENCIONES RENTA Y COMPLEMENTARIOS \$1.120.877.00                                                        | 00,00                                                                                                    | RETENCIONES PRACTICADA                                        | S A TITULO DE IVA \$186.213.000, | ,00                 |  |  |
| RETENCIONES IMPUESTO TIMBRE NACIONAL \$0,00                                                               |                                                                                                    | No. FORMULARIO:                                               |                                  |                     |  |  |
| RETENCIONES RENTA Y COMPLEMENTARIOS RETENCION                                                             | RETENCIONES RENTA Y COMPLEMENTARIOS RETENCIONES PRACTICADAS A TITULO DE IVA RETENCIONES IMPUESTO TIMBRE NACIONAL |                                                               |                                  |                     |  |  |
| No. RECIBO DE PAGO:                                                                                       | VALOR RECIBO DE PAGO                                                                                             | ε                                                             | CODIGO DE                        | SEGURIDAD:          |  |  |
| RENTAS DE TRABAJO                                                                                         | SUBTOTAL RENTAS DE TRABAJO                                                                                       |                                                               | \$649.696.000,00                 |                     |  |  |
| COMPRAS                                                                                                   | SUBTOTAL COMPRAS                                                                                                 |                                                               | \$61.306.000,00                  |                     |  |  |
| OTROS PAGOS SUJETOS A RETENCION                                                                           | SUBTOTAL OTROS PAGOS SUJETOS A RETE                                                                              | NCION                                                         | \$78.000,00                      |                     |  |  |
| HONORARIOS                                                                                                | SUBTOTAL HONORARIOS                                                                                              |                                                               | \$136.971.000,00                 |                     |  |  |
| COMISIONES                                                                                                | SUBTOTAL COMISIONES                                                                                              |                                                               | \$898.000,00                     |                     |  |  |
| SERVICIOS                                                                                                 |                                                                                                    | \$253.632.000,00                                              |                                  |                     |  |  |
| ARRENDAMIENTOS (MUEBLES E INMUEBLES)                                                                      | SUBTOTAL ARRENDAMIENTOS (MUEBLES E                                                                               | INMUEBLES)                                                    | \$18.296.000,00                  |                     |  |  |
| RETENCIONES PRACTICADAS EN EXCESO, O INDEBIDAS O POR OPERACIONES ANULADAS, RESCINDIDAS O RESUELTAS \$0,00 |                                                                                                    |                                                               |                                  |                     |  |  |
| Datos Administrativos                                                                                     |                                                                                                    |                                                               |                                  | PreAprobar Cancelar |  |  |

|                                                                        | Preaprobar Pago por Com               | pensación Retenciones DIAN                                       |                                   |                     |
|------------------------------------------------------------------------|---------------------------------------|------------------------------------------------------------------|-----------------------------------|---------------------|
| Fecha Registro: 2018/07/30                                             |                                       | Unidad/Subunidad Ejecutora: 36-0                                 | 02-00 SERVICIO NACIONAL DE APREND | IZAJE (SENA)        |
| Tercero Beneficiario: 800197268 - Administración Descentralizada Estal | lecimiento Publico Prueba 19          | Unidad Ejecutora Beneficiaria:<br>13-01-13 UNIDAD ADMINISTRATIVA | A ESPECIAL DIRECCION DE IMPUESTOS | Y ADUANAS N         |
| Periodo a Declarar: 2018-7 Fecha Vo                                    | ncimiento: 2018-07-31                 | Fecha Inicial: 2018-04-01                                        | Fecha Final:                      | 2018-04-30          |
| Movimientos Conceptos                                                  |                                       |                                                                  |                                   |                     |
| RETENCIONES RENTA Y COMPLEMENTARIOS \$1.120.877.000,0                  | )                                     | RETENCIONES PRACTICADAS A                                        | TITULO DE IVA \$186.213.000,00    |                     |
| RETENCIONES IMPUESTO TIMBRE NACIONAL \$0,00                            |                                       | No. FORMULARIO: 35016000                                         | 001832                            |                     |
| RETENCIONES RENTA Y COMPLEMENTARIOS RETENCIONES I                      | RETENCIONE                            | S IMPUESTO TIMBRE NACIONAL                                       |                                   |                     |
| No. RECIBO DE PAGO: 4910600016962                                      | VALOR RECIBO DE PAGO                  | \$120.877.000,00                                                 | CODIGO DE SEGURI                  | DAD: 226033         |
| RENTAS DE TRABAJO                                                      | SUBTOTAL RENTAS DE TRABAJO            |                                                                  | \$649.696.000,00                  |                     |
| COMPRAS                                                                | SUBTOTAL COMPRAS                      |                                                                  | \$61.306.000,00                   |                     |
| OTROS PAGOS SUJETOS A RETENCION                                        | SUBTOTAL OTROS PAGOS SUJETOS A RETE   | NCION                                                            | \$78.000,00                       |                     |
| HONORARIOS                                                             | SUBTOTAL HONORARIOS                   |                                                                  | \$136.971.000,00                  |                     |
| COMISIONES                                                             | SUBTOTAL COMISIONES                   |                                                                  | \$898.000,00                      |                     |
| SERVICIOS                                                              | SUBTOTAL SERVICIOS                    |                                                                  | \$253.632.000,00                  |                     |
| ARRENDAMIENTOS (MUEBLES E INMUEBLES)                                   | SUBTOTAL ARRENDAMIENTOS (MUEBLES E I  | NMUEBLES)                                                        | \$18.296.000,00                   |                     |
| RETENCIONES PRACTICADAS EN EXCESO, O INDEBIDAS O                       | POR OPERACIONES ANULADAS, RESCINDIDAS | O RESUELTAS \$0,00                                               |                                   |                     |
| Datos Administrativos                                                  |                                       |                                                                  |                                   | PreAprobar Cancelar |

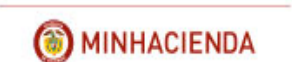

| Preaprobar Pago por Compensación Retenciones DIAN                                                  |                                                                                                    |  |  |  |  |
|----------------------------------------------------------------------------------------------------|----------------------------------------------------------------------------------------------------|--|--|--|--|
| Fecha Registro: 2018/07/30                                                                         | Unidad/Subunidad Ejecutora: 36-02-00 SERVICIO NACIONAL DE APRENDIZAJE (SENA)                                  |  |  |  |  |
| Tercero Beneficiario: 800197268 - Administración Descentralizada Establecimiento Publico Prueba 19 | Unidad Ejecutora Beneficiaria:<br>13-01-13 UNIDAD ADMINISTRATIVA ESPECIAL DIRECCION DE IMPUESTOS Y ADUANAS NA |  |  |  |  |
| Periodo a Declarar: 2018-7 Fecha Vencimiento: 2018-07-31                                           | Fecha Inicial: 2018-04-01 Fecha Final: 2018-04-30                                                             |  |  |  |  |
| Movimientos Conceptos                                                                              |                                                                                                    |  |  |  |  |
| RETENCIONES RENTA Y COMPLEMENTARIOS \$1.120.877.000,00                                             | RETENCIONES PRACTICADAS A TITULO DE IVA \$186.213.000,00                                                      |  |  |  |  |
| RETERCIONES IMPUESTO TIMBRE NACIONAL \$0,00                                                        | No. FORMULARIO:<br>3501600001832                                                                              |  |  |  |  |
| RETENCIONES RENTA Y COMPLEMENTARIOS RETENCIONES PRACTICADAS A TITULO DE IVA RETENCIONES            | IMPUESTO TIMBRE NACIONAL                                                                                      |  |  |  |  |
| No. RECIBO DE PAGO: 4910600016971 VALOR RECIBO DE PAGO:                                            | \$186.213.000,00 CODIGO DE SEGURIDAD: 066352                                                                  |  |  |  |  |
| A RESPONSABLES DEL REGIMEN COMUN SUBTOTAL A RESPONSABLES DEL REGIMEN C                             | COMUN \$186.213.000,00                                                                                        |  |  |  |  |
| RETENCIONES PRACTICADAS EN EXCESO, O INDEBIDAS O POR OPERACIONES ANULADAS, RESCINDIDAS O           | RESUELTAS \$0,00                                                                                              |  |  |  |  |
| Datos Administratīvos                                                                              | PreAprobar Cancelar                                                                                           |  |  |  |  |

Clic en PREAPROBAR, el aplicativo envía mensaje de éxito para la transacción seleccionada.

| Tercero Beneficiario: 800197258 - Administración Descentralizada Esta | blecimiento Publico Prueba 1 | 19 Unidad Ejecutora Benefici<br>13-01-13 UNIDAD ADMINIS                                        | iaria:<br>STRATIVA ESPECIAL DIRECCION DE IMPUESTOS | Y ADUANAS N          |
|-----------------------------------------------------------------------|------------------------------|------------------------------------------------------------------------------------------------|----------------------------------------------------|----------------------|
| Periodo a Declarar: 2018-7 Fecha V                                    | encimiento: 2018-07-         | 31 Fecha Inicial: 2018-0                                                                       | V4-01 Fecha Final:                                 | 2018-04-30           |
| Movimientos Conceptos                                                 |                              |                                                                                                |                                                    |                      |
| RETENCIONES RENTA Y COMPLEMENTARIOS \$1.120.877.000,0                 | 10                           | RETENCIONES PRACTIN                                                                            | CADAS A TITULO DE IVA \$186.213.000,00             |                      |
| RETENCIONES IMPUESTO TIMBRE NACIONAL \$0,00                           |                              | No. FORMULARIO:                                                                                | 3501600001832                                      |                      |
| RETENCIONES RENTA Y COMPLEMENTARIOS RETENCIONES                       | PRACTICADAS A TITULO P       | Mensaje                                                                                        | )NAL                                               |                      |
| No. RECIBO DE PAGO. 4910600016962                                     | 7                            |                                                                                                | CODIGO DE SEGURI                                   | DAD: 226033          |
| RENTAS DE TRABAJO                                                     | SUBTOTAL RENTAS              | Se Preaprobo con éxito el Documento de Pago por<br>Compensación No. Formulario : 3501600001832 | \$649.696.000,00                                   |                      |
| COMPRAS                                                               | SUBTOTAL COMPRA              |                                                                                                | \$61.306.000,00                                    |                      |
| OTROS PAGOS SUJETOS A RETENCION                                       | SUBTOTAL OTROS F             |                                                                                                | \$78.000,00                                        |                      |
| HONORARIOS                                                            | SUBTOTAL HONORA              | Abeptal                                                                                        | \$136.971.000,00                                   |                      |
| COMISIONES                                                            | SUBTOTAL COMISION            | ES                                                                                             | \$898.000,00                                       |                      |
| SERVICIOS                                                             | SUBTOTAL SERVICIOS           |                                                                                                | \$253.632.000,00                                   |                      |
| ARRENDAMIENTOS (MUEBLES E INMUEBLES)                                  | SUBTOTAL ARRENDA             | MIENTOS (MUEBLES E INMUEBLES)                                                                  | \$18.296.000,00                                    |                      |
| RETENCIONES PRACTICADAS EN EXCESO, O INDEBIDAS                        | D POR OPERACIONES ANI        | JLADAS, RESCINDIDAS O RESUELTAS \$0,0                                                          | 10                                                 |                      |
| Se Preaprobo con éxito el Documento de Pago por Compensación          | No. Formulario : 3501600001  | 1832.                                                                                          |                                                    |                      |
| Datos Administrativos                                                 |                              |                                                                                                |                                                    | Pre Aprobar Cancelar |

#### 4.6 REPORTE DOCUMENTO PAGO POR COMPENSACIÓN PRE APROBADO

**RUTA:** WEB DE REPORTES/EPG/Orden de pago/Pago por Compensación Retenciones DIAN

Se debe incluir información en alguno de los filtros que pide el formulario y clic en VER REPORTE.

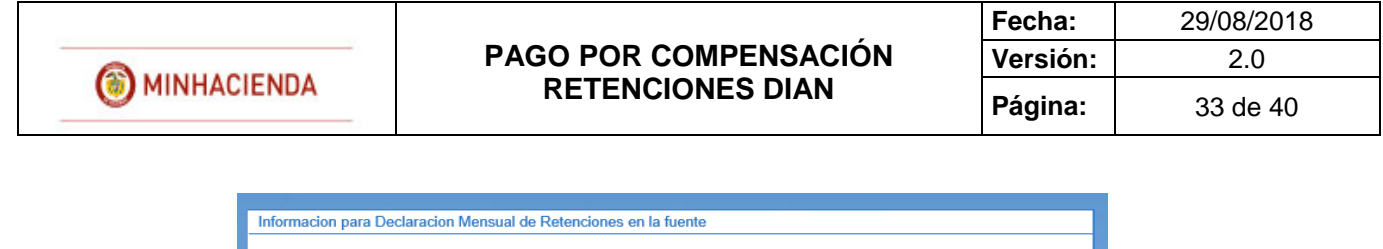

| Número de documento SIIF: | Desde: | Hasta:                          |
|---------------------------|--------|---------------------------------|
| Periodo a declarar:       | Año:   | Seleccione V Mes : Seleccione V |
|                           |        | Ver Reporte Cancelar Limpiar    |

En el reporte se mostrará una cabecera y dos detalles.

En la cabecera se informa el número del documento de pago por compensación retenciones DIAN, la entidad, el estado, la fecha del estado, el periodo que se está declarando, el número del Formulario que se registró de acuerdo al MUISCA, el tercero beneficiario (DIAN) y el NIT de la unidad ejecutora declarante, la fecha del vencimiento de la declaración según el calendario tributario de la DIAN, la fecha inicial y la fecha final de los movimientos de las deducciones en la bolsa de deducciones.

|                                         | Información para Declaración Mensual de Retenciones en la Fuente |                  |                |                 |                                                    |                      |                                                      |                |               |
|-----------------------------------------|------------------------------------------------------------------|------------------|----------------|-----------------|----------------------------------------------------|----------------------|------------------------------------------------------|----------------|---------------|
|                                         |                                                                  |                  |                |                 |                                                    |                      |                                                      |                |               |
| Numero del Documento                    | 118                                                              | Unidad/Subuni    | dad Ejecutora  | 36-02-00-SERVI  | -<br>02-00-SERVICIO NACIONAL DE APRENDIZAJE (SENA) |                      |                                                      |                |               |
| Estado                                  | PreAprobado                                                      | Fecha Estado     | 2018-07-30     | Periodo a decla | irar                                               | Año 20               | 18 Julio                                             | No. Formulario | 3501600001832 |
| Tercero Beneficiario                    | 800197268 - Administración D<br>Publico Prueba 19                | escentralizada E | stablecimiento | Unidad Ejecuto  | ra Beneficiaria                                    | 1614000              | 00000 - No Aplica Administración Central Prueba 1614 |                |               |
| Fecha de vencimiento                    | 2018-07-31                                                       | Fecha inicial m  | ovimientos     | 2018-           | -04-01                                             | Fecha fi             | nal movimientos                                      | 20             | 18-04-30      |
|                                         |                                                                  |                  |                |                 |                                                    |                      |                                                      |                |               |
|                                         |                                                                  | CONCEPTO         |                |                 |                                                    |                      |                                                      | VALORES        |               |
| RENTAS DE TRABAJO                       |                                                                  |                  |                |                 |                                                    |                      |                                                      |                | 649.696.000   |
| COMPRAS                                 |                                                                  |                  |                |                 |                                                    |                      |                                                      |                | 61.306.000    |
| OTROS PAGOS SUJETOS                     | A RETENCION                                                      |                  |                |                 |                                                    |                      | 78.000                                               |                |               |
| HONORARIOS                              |                                                                  |                  |                |                 |                                                    |                      |                                                      |                | 136.971.000   |
| COMISIONES                              |                                                                  |                  |                |                 |                                                    |                      |                                                      |                | 898.000       |
| SERVICIOS                               |                                                                  |                  |                |                 |                                                    |                      |                                                      |                | 253.632.000   |
| ARRENDAMIENTOS (MUEE                    | BLES E INMUEBLES)                                                |                  |                |                 |                                                    |                      |                                                      |                | 18.296.000    |
| A RESPONSABLES DEL RE                   | EGIMEN COMUN                                                     |                  |                |                 |                                                    |                      |                                                      |                | 186.213.000   |
|                                         |                                                                  |                  |                |                 |                                                    |                      |                                                      |                |               |
| Concepto Valor total                    |                                                                  |                  |                |                 | No. Recibo de Pago                                 | Valor Recibo de Pago | Código de Seguridad                                  |                |               |
| RETENCIONES RENTA Y COMPLEMENTARIOS     |                                                                  |                  |                | 1.120.8         | 77.000                                             | 4910600016962        | 1.120.877.000                                        | 226033         |               |
| RETENCIONES PRACTICADAS A TITULO DE IVA |                                                                  |                  |                |                 | 186.2                                              | 13.000               | 4910600016971                                        | 186.213.000    | 066352        |
|                                         | Página 1 de 1                                                    |                  |                |                 |                                                    |                      |                                                      |                |               |

El detalle No. 1 muestra todos los conceptos vinculados al periodo a declarar y los valores para cada uno de ellos.

El detalle No. 2 Muestra los tres grandes conceptos de la declaración, el valor para cada uno de ellos, el No. del recibo de pago que se generó en el MUISCA, el valor del recibo de pago y el código de seguridad de cada recibo de pago según lo haya digitado el usuario.

#### 4.7 APROBAR PAGO POR COMPENSACIÓN

**RUTA:** EPG/Pago por compensación retenciones DIAN/Aprobar

PERFIL: Entidad Pagador Central o Regional

El usuario busca el consecutivo del documento de pago por compensaciones DIAN ya preaprobado, lo selecciona y hace clic en BUSCAR.

|          | Aprobar Pago por Compensación Retenciones DIAN |             |             |              |             |                    |  |
|----------|------------------------------------------------|-------------|-------------|--------------|-------------|--------------------|--|
| Número c | onsecutivo:                                    |             |             |              |             | Buscar             |  |
|          | Consecutivo                                    | Año Periodo | Mes Periodo | Fecha Inicio | Fecha Final | Valor Total        |  |
|          |                                                | 2018        |             | 2018-04-01   | 2018-04-30  | \$1.307.090.000,00 |  |
|          |                                                |             |             |              |             |                    |  |
|          |                                                |             |             |              |             |                    |  |
|          |                                                |             |             |              |             |                    |  |
|          |                                                |             |             |              |             |                    |  |
|          |                                                |             |             |              |             |                    |  |
|          |                                                |             |             |              |             |                    |  |
|          |                                                |             |             |              |             |                    |  |
|          | Anterior Siguente                              |             |             |              |             |                    |  |
|          |                                                |             |             |              |             | Aceptar Cancelar   |  |

Verifica los datos incluidos en el documento de pago por compensación de retenciones DIAN. Si el Número de Formulario, el número de los Recibos de Pago, el Valor de los recibos y el Código de seguridad asignado por el sistema MUISCA en la presentación de la declaración respectiva coincide con los registrados en la preaprobación, el usuario Aprueba el documento de Pago donde se consolidan las deducciones causadas por una o varias Unidades/Subunidades Ejecutoras, para un periodo de tiempo.

| Aprobar Pago por Compensación Retenciones DIAN                                                            |                                                                                                    |                                  |                                     |                  |  |  |
|----------------------------------------------------------------------------------------------------|----------------------------------------------------------------------------------------------------|----------------------------------|-------------------------------------|------------------|--|--|
| Fecha Registro: 2018/07/31                                                                                |                                                                                                    | Unidad/Subunidad Elecutora: 36-0 | 02-00 SERVICIO NACIONAL DE APRENDIZ | AJE (SENA)       |  |  |
|                                                                                                    |                                                                                                    | Unidad Elecutora Reneficiaria:   |                                     |                  |  |  |
| Tercero Beneficiario: 800197268 - Administración Descentralizada Estable                                  | ecimiento Publico Prueba 19                                                                                      | 13-01-13 UNIDAD ADMINISTRATIVA   | A ESPECIAL DIRECCION DE IMPUESTOS Y | ADUANAS N        |  |  |
| Periodo a Declarar: 2018-7 Fecha Ver                                                                      | cimiento: 2018-07-31                                                                                             | Fecha Inicial: 2018-04-01        | Fecha Final:                        | 2018-04-30       |  |  |
| Movimientos Conceptos                                                                                     |                                                                                                    |                                  |                                     |                  |  |  |
| RETENCIONES RENTA Y COMPLEMENTARIOS \$1.120.877.000,00                                                    |                                                                                                    | RETENCIONES PRACTICADAS A        | TITULO DE IVA \$186.213.000,00      |                  |  |  |
| RETENCIONES IMPUESTO TIMBRE NACIONAL \$0,00                                                               |                                                                                                    | No. FORMULARIO: 350              | 01600001832                         |                  |  |  |
| RETENCIONES RENTA Y COMPLEMENTARIOS RETENCIONES PR                                                        | RETENCIONES RENTA Y COMPLEMENTARIOS RETENCIONES PRACTICADAS A TITULO DE IVA RETENCIONES IMPUESTO TIMBRE NACIONAL |                                  |                                     |                  |  |  |
| No. RECIBO DE PAGO: 4910600016962                                                                         | VALOR RECIBO DE PAGO:                                                                                            | \$1.120.877.000,00               | CODIGO DE SEGURIDA                  | LD: 226033       |  |  |
| RENTAS DE TRABAJO                                                                                         | SUBTOTAL RENTAS DE TRABAJO                                                                                       |                                  | \$649.696.000,00                    |                  |  |  |
| COMPRAS                                                                                                   | SUBTOTAL COMPRAS                                                                                                 |                                  | \$61.306.000,00                     |                  |  |  |
| OTROS PAGOS SUJETOS A RETENCION                                                                           | SUBTOTAL OTROS PAGOS SUJETOS A RETEN                                                                             | ICION                            | \$78.000,00                         |                  |  |  |
| HONORARIOS                                                                                                | SUBTOTAL HONORARIOS                                                                                              |                                  | \$136.971.000,00                    |                  |  |  |
| COMISIONES                                                                                                | SUBTOTAL COMISIONES                                                                                              |                                  | \$898.000,00                        |                  |  |  |
| SERVICIOS                                                                                                 | SUBTOTAL SERVICIOS                                                                                               |                                  | \$253.632.000,00                    |                  |  |  |
| ARRENDAMIENTOS (MUEBLES E INMUEBLES)                                                                      | SUBTOTAL ARRENDAMIENTOS (MUEBLES E IN                                                                            | MUEBLES)                         | \$18.296.000,00                     |                  |  |  |
| RETENCIONES PRACTICADAS EN EXCESO, O INDEBIDAS O POR OPERACIONES ANULADAS, RESCINDIDAS O RESUELTAS \$0,00 |                                                                                                    |                                  |                                     |                  |  |  |
| Datos Administrativos                                                                                     |                                                                                                    |                                  |                                     | Aprobar Cancelar |  |  |

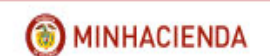

| Aprobar Pago por Comp                                                                              | ensación Retenciones DIAN                                                                                     |
|----------------------------------------------------------------------------------------------------|----------------------------------------------------------------------------------------------------|
| Fecha Registro: 2018/07/31                                                                         | Unidad/Subunidad Ejecutora: 36-02-00 SERVICIO NACIONAL DE APRENDIZAJE (SENA)                                  |
| Tercero Beneficiario: 800197268 - Administración Descentralizada Establecimiento Publico Prueba 19 | Unidad Ejecutora Beneficiaria:<br>13-01-13 UNIDAD ADMINISTRATIVA ESPECIAL DIRECCION DE IMPUESTOS Y ADUANAS NA |
| Periodo a Declarar: 2018-7 Fecha Vencimiento: 2018-07-31                                           | Fecha Inicial: 2018-04-01 Fecha Final: 2018-04-30                                                             |
| Movimientos Conceptos                                                                              |                                                                                                    |
| RETENCIONES RENTA Y COMPLEMENTARIOS \$1.120.877.000,00                                             | RETENCIONES PRACTICADAS A TITULO DE IVA \$186.213.000,00                                                      |
| RETENCIONES IMPUESTO TIMBRE NACIONAL \$0,00                                                        | No. FORMULARIO: 3501600001832                                                                                 |
| RETENCIONES RENTA Y COMPLEMENTARIOS RETENCIONES PRACTICADAS A TITULO DE IVA RETENCIONES            | IMPUESTO TIMBRE NACIONAL                                                                                      |
| No. RECIBO DE PAGO: 4910600016971 VALOR RECIBO DE PAGO                                             | \$186.213.000,00 CODIGO DE SEGURIDAD: 066352                                                                  |
| A RESPONSABLES DEL REGIMEN COMUN SUBTOTAL A RESPONSABLES DEL REGIMEN                               | COMUN \$186.213.000,00                                                                                        |
| RETENCIONES PRACTICADAS EN EXCESO, O INDEBIDAS O POR OPERACIONES ANULADAS, RESCINDIDAS O           | RESUELTAS \$0,00                                                                                              |
| Datos Administrativos                                                                              | Aprobar Cancelar                                                                                              |

| Aprobar Pago por Compensación Retenciones DIAN                                                                  |                                                    |                                                 |                                        |                  |  |  |
|----------------------------------------------------------------------------------------------------|----------------------------------------------------|-------------------------------------------------|----------------------------------------|------------------|--|--|
| Fecha Registro: 2018/07/31                                                                                      |                                                    | Unidad/Subunidad Ejecut                         | ora: 36-02-00 SERVICIO NACIONAL DE APR | RENDIZAJE (SENA) |  |  |
| Tercero Beneficiario: 800197268 - Administración Descentralizada Estable                                        | Unidad Ejecutora Benefic<br>13-01-13 UNIDAD ADMINI | iaria:<br>STRATIVA ESPECIAL DIRECCION DE IMPUES | STOS Y ADUANAS N                       |                  |  |  |
| Periodo a Declarar: 2018-7 Fecha Ven                                                                            | cimiento: 2018-07-31                               | Fecha Inicial: 2018-                            | 04-01 Fecha Fina                       | al: 2018-04-30   |  |  |
| Movimientos Conceptos                                                                                           |                                                    |                                                 |                                        |                  |  |  |
| RETENCIONES RENTA Y COMPLEMENTARIOS \$1.120.877.000,00 RETENCIONES PRACTICADAS A TITULO DE IVA \$186.213.000,00 |                                                    |                                                 |                                        |                  |  |  |
| RETENCIONES IMPUESTO TIMBRE NACIONAL \$0,00                                                                     | Mensaje                                            | No. FORMULARIO:                                 | 3501600001832                          |                  |  |  |
| RETENCIONES RENTA Y COMPLEMENTARIOS RETENCIONES PR                                                              | RACTICADAS A TITULO                                | el Documento de Pago por                        | NAL                                    |                  |  |  |
| No. RECIBO DE PAGO: 4910600016962 V Compensación N                                                              |                                                    | ormulario : 3501600001832.                      | CODIGO DE SEC                          | GURIDAD: 226033  |  |  |
| RENTAS DE TRABAJO                                                                                               | SUBTOTAL RENTAS                                    |                                                 | \$649.696.000,00                       |                  |  |  |
| COMPRAS                                                                                                    | SUBTOTAL COMPRA                                    | Aceptar                                         | \$61.306.000,00                        |                  |  |  |
| OTROS PAGOS SUJETOS A RETENCION                                                                                 | SUBTOTAL OTROS PAGOS SUJETOS A REI                 | ENCION                                          | \$78.000,00                            |                  |  |  |
| HONORARIOS                                                                                                    | SUBTOTAL HONORARIOS                                |                                                 | \$136.971.000,00                       |                  |  |  |
| COMISIONES                                                                                                    | SUBTOTAL COMISIONES                                |                                                 | \$898.000,00                           |                  |  |  |
| SERVICIOS                                                                                                    | SUBTOTAL SERVICIOS                                 |                                                 | \$253.632.000,00                       |                  |  |  |
| ARRENDAMIENTOS (MUEBLES E INMUEBLES)                                                                            | SUBTOTAL ARRENDAMIENTOS (MUEBLES                   | E INMUEBLES)                                    | \$18.296.000,00                        |                  |  |  |
| RETENCIONES PRACTICADAS EN EXCESO, O INDEBIDAS O POR OPERACIONES ANULADAS, RESCINDIDAS O RESUELTAS \$0,00       |                                                    |                                                 |                                        |                  |  |  |
| Se Aprobo con éxito el Documento de Pago por Compensación No. Formulario : 3501600001832.                       |                                                    |                                                 |                                        |                  |  |  |
| Datos Administrativos                                                                                           |                                                    |                                                 |                                        | Aprobar Cancelar |  |  |

Si alguno de los números registrados y mencionados en el párrafo anterior NO coincide con los que se registraron en la preaprobación, se Rechaza el pago por compensación y se ingresa de nuevo a la transacción de preaprobar para registrar los códigos solicitados.

Una vez aprobado el documento DIAN el sistema automáticamente genera la contabilidad del pago de las cuentas por pagar de las retenciones en un comprobante por entidad contable publica afectando los códigos contables en cada unidad o sub unidad ejecutora donde quedó causado el movimiento en la bolsa de deducciones y para la DIAN dispone un documento de recaudo por clasificar de compensación de deducciones en estado CREADO, el cual será clasificado por el SIIF de forma automática en un proceso nocturno.

Al siguiente día de aprobado el documento DIAN, la Dirección del Tesoro Nacional –DTNenvía a través del MUISCA la información de los formularios aprobados en el aplicativo SIIF. La DIAN procesa la información y concilia los formularios con los recibos pagados.

La entidad declarante ingresa al MUISCA y verifica que el formulario tiene el estado PAGADO.

**IMPORTANTE:** A partir del momento en que se da inicio al proceso de pago por compensación, la entidad no podrá generar órdenes de pago no presupuestales de deducciones, donde el tercero beneficiario es la DIAN y los movimientos de la bolsa de deducciones son causaciones de retención en la fuente por impuestos nacionales.

#### 4.8 ANULAR PAGO POR COMPENSACIÓN

RUTA: EPG/Pago por compensación retenciones DIAN/Anular

**PERFIL**: Entidad Pagador Central o Regional

Si después de verificar un documento para pago por compensación de Retenciones DIAN se observa que el mismo no concilia con el Formulario de Declaración de Retenciones en la fuente el usuario podrá ANULAR el documento que ya había verificado.

El usuario busca el documento en estado VERIFICADO que requiere anular, lo selecciona y hace clic en ACEPTAR.

|                      | Anular Pago por Compensación Retenciones DIAN |             |              |             |                  |  |  |
|----------------------|-----------------------------------------------|-------------|--------------|-------------|------------------|--|--|
| Número consecutivo:  |                                               |             |              |             | Buscar           |  |  |
| Consecutivo          | Año Periodo                                   | Mes Periodo | Fecha Inicio | Fecha Final | Valor Total      |  |  |
| 118                  | 2018                                          | 4           | 2018-04-01   | 2018-04-30  | \$429.296.397,59 |  |  |
|                      |                                               |             |              |             |                  |  |  |
|                      |                                               |             |              |             |                  |  |  |
|                      |                                               |             |              |             |                  |  |  |
|                      |                                               |             |              |             |                  |  |  |
|                      |                                               |             |              |             |                  |  |  |
|                      |                                               |             |              |             |                  |  |  |
|                      |                                               |             |              |             |                  |  |  |
| Anterior 1 Siguiente |                                               |             |              |             |                  |  |  |
|                      |                                               |             |              |             | Aceptar Cancelar |  |  |

En la pantalla principal se muestra los subtotales de cada concepto de retención en la fuente que están vinculados al documento que se requiere ANULAR

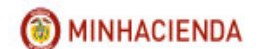

| Anular Pago por Compensación Retenciones DIAN                               |                                                                  |                                                                                        |  |  |  |  |
|-----------------------------------------------------------------------------|------------------------------------------------------------------|----------------------------------------------------------------------------------------|--|--|--|--|
| Fecha Registro: 2018/06/26                                                  |                                                                  | Unidad/Subunidad Ejecutora: 11-01-01 MINIRELACIONES EXTERIORES - GESTION GENERAL       |  |  |  |  |
| Tercero Beneficiario: 800197268 - Administración                            | Descentralizada Establecimiento Publico Prueba 19                | Unidad Ejecutora Beneficiaria:<br>11-01-01 MINIRELACIONES EXTERIORES - GESTION GENERAL |  |  |  |  |
| Movimientos Conceptos                                                       |                                                                  |                                                                                        |  |  |  |  |
| RETENCIONES RENTA Y COMPLEMENTARIOS                                         | <b>\$418.727.570,59</b>                                          | RETENCIONES PRACTICADAS A TITULO DE IVA \$10.568.827,00                                |  |  |  |  |
| RETENCIONES IMPUESTO TIMBRE NACIONAL                                        | \$0,00                                                           |                                                                                        |  |  |  |  |
| RETENCIONES RENTA Y COMPLEMENTARIOS                                         | RETENCIONES PRACTICADAS A TITULO DE IVA RE                       | ETENCIONES IMPUESTO TIMBRE NACIONAL                                                    |  |  |  |  |
| RENTAS DE TRABAJO                                                           | SUBTOTAL RENTAS DE TRABAJO                                       | \$400.577.442,59                                                                       |  |  |  |  |
| HONORARIOS                                                                  | SUBTOTAL HONORARIOS                                              | \$5.994.773,00                                                                         |  |  |  |  |
| SERVICIOS                                                                   | SUBTOTAL SERVICIOS                                               | \$12.320.193,00                                                                        |  |  |  |  |
| RETENCIONES PRACTICADAS EN EXCL                                             | SO, O INDEBIDAS O POR OPERACIONES ANULADAS, RES                  | SCINDIDAS O RESUELTAS -\$164.838,00                                                    |  |  |  |  |
| MENOS, RETENCIONES EN EXCESO,<br>POR OPERACIONES ANULADAS, RES<br>RESULETAS | O INDEBIDAS O<br>SCINDIDAS O<br>BOR OPERACIONES ANULADAS, RESCIN | EXCESO, O INDEBIDAS O -\$164.838,00<br>NDIDAS O RESULETAS                              |  |  |  |  |
| Datos Administrativos                                                       |                                                                  | Anular Cancelar                                                                        |  |  |  |  |

| Anular Pago por Com                                                                                | pensación Retenciones DIAN                                                             |
|----------------------------------------------------------------------------------------------------|----------------------------------------------------------------------------------------|
| Fecha Registro: 2018/06/26                                                                         | Unidad/Subunidad Ejecutora: 11-01-01 MINIRELACIONES EXTERIORES - GESTION GENERAL       |
| Tercero Beneficiario: 800197268 - Administración Descentralizada Establecimiento Publico Prueba 19 | Unidad Ejecutora Beneficiaria:<br>11-01-01 MINIRELACIONES EXTERIORES - GESTION GENERAL |
| Movimientos Conceptos                                                                              |                                                                                        |
| RETENCIONES RENTA Y COMPLEMENTARIOS \$418.727.570,59                                               | RETENCIONES PRACTICADAS A TITULO DE IVA \$10.568.827,00                                |
| RETENCIONES IMPUESTO TIMBRE NACIONAL \$0,00                                                        |                                                                                        |
| RETENCIONES RENTA Y COMPLEMENTARIOS RETENCIONES PRACTICADAS A TITULO DE IVA                        | RETENCIONES IMPUESTO TIMBRE NACIONAL                                                   |
| A RESPONSABLES DEL REGIMEN COMUN SUBTOTAL A RESPONSABLES DEL REG                                   | SIMEN COMUN \$10.568.827,00                                                            |
| RETENCIONES PRACTICADAS EN EXCESO, O INDEBIDAS O POR OPERACIONES ANULADAS, RE                      | SCINDIDAS O RESUELTAS \$0,00                                                           |
| Datos Administrativos                                                                              | Anular Cancelar                                                                        |

| Anular Pago por Comp                                                                               | ensación Retenciones DIAN                                                              |
|----------------------------------------------------------------------------------------------------|----------------------------------------------------------------------------------------|
| Fecha Registro: 2018/06/26                                                                         | Unidad/Subunidad Ejecutora: 11-01-01 MINIRELACIONES EXTERIORES - GESTION GENERAL       |
| Tercero Beneficiario: 800197268 - Administración Descentralizada Establecimiento Publico Prueba 19 | Unidad Ejecutora Beneficiaria:<br>11-01-01 MINIRELACIONES EXTERIORES - GESTION GENERAL |
| Movimientos Conceptos                                                                              |                                                                                        |
| RETENCIONES RENTA Y COMPLEMENTARIOS \$418.727.570,59                                               | RETENCIONES PRACTICADAS A TITULO DE IVA \$10.568.827,00                                |
| RETENCIONES IMPUESTO TIMBRE NACIONAL \$0,00                                                        |                                                                                        |
| RETENCIONES RENTA Y COMPLEMENTARIOS X RETENCIONES PRACTICADAS A TITULO DE IVA RE                   | TENCIONES IMPUESTO TIMBRE NACIONAL                                                     |
| RETENCIONES PRACTICADAS EN EXCESO, O INDEBIDAS O POR OPERACIONES ANULADAS, RES                     | CINDIDAS O RESUELTAS \$0,00                                                            |
| Datos Administrativos                                                                              | Anular Cancelar                                                                        |

#### Clic en ANULAR

| Mensaje            | ×       |
|--------------------|---------|
| Se Anulo con éxito |         |
|                    | Aceptar |

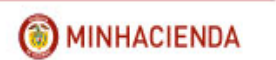

Con esta operación, se reversan los saldos de "conceptos de pago no presupuestal por pago del principal" y cada uno de sus movimientos, quedando nuevamente disponibles en la bolsa de deducciones.

#### 4.9 RECHAZAR PAGO POR COMPENSACIÓN

**RUTA:** EPG/Pago por compensación retenciones DIAN/Rechazar

**PERFIL:** Entidad Pagador Central o Regional

Si alguno de los números de No. de formulario, recibo de pago, valor recibo de pago y código de seguridad para cada concepto de pago de retenciones en la fuente no coincide con los que se registraron en la preaprobación, se podrá Rechazar el pago por compensación y se ingresa de nuevo a la transacción de preaprobar para registrar los códigos solicitados.

El usuario busca el documento de pago por compensación en estado PREAPROBADO, lo selecciona y hace clic en ACEPTAR.

| Rechazar documento de pago por compensación de retenciones DIAN |             |             |             |  |
|-----------------------------------------------------------------|-------------|-------------|-------------|--|
| Número consecutivo:                                             |             |             | Buscar      |  |
| IdPagoCompensacion                                              | Consecutivo | Año Periodo | Mes Periodo |  |
| 31                                                              |             |             | 5           |  |
|                                                                 |             |             |             |  |
|                                                                 |             |             |             |  |
|                                                                 |             |             |             |  |
|                                                                 |             |             |             |  |
|                                                                 |             |             |             |  |
|                                                                 |             |             |             |  |
|                                                                 |             |             |             |  |
| Anterior 1 Siguiente                                            |             |             |             |  |
| Aceptar Cancelar                                                |             |             |             |  |

Se muestra la información vinculada en el documento preaprobado por cada concepto agrupado de retención en la fuente

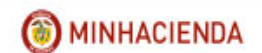

| Rechazar documento de pago por compensación de retenciones DIAN                                                                                                    |                                          |                                                                          |  |  |  |  |
|----------------------------------------------------------------------------------------------------|------------------------------------------|--------------------------------------------------------------------------|--|--|--|--|
| Fecha Registro: 2018/06/20                                                                                                    | Unidad/Subunida<br>GENERAL               | d Ejecutora: 13-01-01 MINISTERIO DE HACIENDA Y CREDITO PUBLICO - GESTION |  |  |  |  |
| Tercero Beneficiario: 800197268 - Administración Descentralizada Establecimiento Publico Prueba 19 Unidad Ejecutora Beneficiaria: [3-01-01 MINISTERIO DE HACIENDA Y CREDITO PUBLICO - GESTION GENERAL] |                                          |                                                                          |  |  |  |  |
| Movimientos Conceptos                                                                                                    |                                          |                                                                          |  |  |  |  |
| CONSECUTIVO DOCUMENTO 118                                                                                                    | FECHA VENCIMIENTO 13/06/2018             | PERIODO A DECLARAR 2018/5                                                |  |  |  |  |
| RANGO FECHAS MOVIMIENTOS 01/05/2018 - 31/05/2018                                                                                                    | VALOR TOTAL RETENCIONES \$2.881.676,00   | RETENCIONES RENTA Y COMPLEMENTARIOS \$2.147.910,00                       |  |  |  |  |
| RETENCIONES PRACTICADAS A TITULO DE IVA \$733.760                                                                                                    | ,00 RETENCIONES IMPUESTO TIMBRE NACIONAL | \$0,00 No. FORMULARIO:<br>3501637802020                                  |  |  |  |  |
| RETENCIONES RENTA Y COMPLEMENTARIOS RETENCIONES PRACTICADAS A TITULO DE IVA RETENCIONES IMPUESTO TIMBRE NACIONAL                                                                                       |                                          |                                                                          |  |  |  |  |
| No. RECIBO DE PAGO:<br>4910190522937                                                                                                    | VALOR RECIBO DE PAGO:<br>\$2.14          | CODIGO DE SEGURIDAD:<br>942992                                           |  |  |  |  |
| RENTAS DE TRABAJO                                                                                                    | SUBTOTAL RENTAS DE TRABAJO               | \$1.323.214,00                                                           |  |  |  |  |
| COMPRAS                                                                                                    | SUBTOTAL COMPRAS                         | \$59.037,00                                                              |  |  |  |  |
| HONORARIOS                                                                                                    | SUBTOTAL HONORARIOS                      | \$529.590,00                                                             |  |  |  |  |
| SERVICIOS                                                                                                    | SUBTOTAL SERVICIOS                       | \$236.069,00                                                             |  |  |  |  |
| RETENCIONES PRACTICADAS EN EXCESO, O INDEBIDAS O POR OPERACIONES ANULADAS, RESCINDIDAS O RESUELTAS \$0,00                                                                                              |                                          |                                                                          |  |  |  |  |

| Rechazar documento de pago por compensación de retenciones DIAN                                                                                                    |                                                                                                    |  |  |  |
|----------------------------------------------------------------------------------------------------|----------------------------------------------------------------------------------------------------|--|--|--|
| Fecha Registro: 2018/06/20                                                                                                    | Unidad/Subunidad Ejecutora: 13-01-01 MINISTERIO DE HACIENDA Y CREDITO PUBLICO - GESTION<br>GENERAL |  |  |  |
| Tercero Beneficiario: 800197268 - Administración Descentralizada Establecimiento Publico Prueba 19 Unidad Ejecutora Beneficiaria: 13-01-01 MINISTERIO DE HACIENDA Y CREDITO PUBLICO - GESTION GENERAL |                                                                                                    |  |  |  |
| Movimientos Conceptos                                                                                                    |                                                                                                    |  |  |  |
| CONSECUTIVO DOCUMENTO 118 FECHA VENCIMIENTO 13/06                                                                                                    | V2018 PERIODO A DECLARAR 2018/5                                                                    |  |  |  |
| RANGO FECHAS MOVIMIENTOS 01/05/2018 - 31/05/2018 VALOR TOTAL RETENCIONES                                                                                                    | \$2.881.676,00 RETENCIONES RENTA Y COMPLEMENTARIOS \$2.147.910,00                                  |  |  |  |
| RETENCIONES PRACTICADAS A TITULO DE IVA \$733.766,00 RETENCIONES IMPUESTO TIN                                                                                                    | IBRE NACIONAL \$0,00 8501637802020                                                                 |  |  |  |
| RETENCIONES RENTA Y COMPLEMENTARIOS RETENCIONES PRACTICADAS A TITULO DE IVA RETENCIONES IMPUESTO TIMBRE NACIONAL                                                                                      |                                                                                                    |  |  |  |
| No. RECIBO DE PAGO: VALOR RECIB<br>4910190522938                                                                                                    | O DE PAGO: CODIGO DE SEGURIDAD:<br>\$733.766,00 591277                                             |  |  |  |
| A RESPONSABLES DEL REGIMEN COMUN SUBTOTAL A RESPONSABLES DEL REGIMEN COMUN \$733.766.00                                                                                                    |                                                                                                    |  |  |  |
| RETENCIONES PRACTICADAS EN EXCESO, O INDEBIDAS O POR OPERACIONES ANULADAS, RESCINDIDAS O RESUELTAS \$0,00                                                                                             |                                                                                                    |  |  |  |
| Datos Administrativos                                                                                                    | Rechazar                                                                                           |  |  |  |

| Rechazar documento de pago por compensación de retenciones DIAN                                                                                                    |                                             |                                                             |  |  |
|----------------------------------------------------------------------------------------------------|---------------------------------------------|-------------------------------------------------------------|--|--|
| Fecha Registro: 2018/06/20                                                                                                    | Unidad/Subunidad Ejecutora:<br>GENERAL      | 13-01-01 MINISTERIO DE HACIENDA Y CREDITO PUBLICO - GESTION |  |  |
| Tercero Beneficiario: 800197268 - Administración Descentralizada Establecimiento Publico Prueba 19 Unidad Ejecutora Beneficiaria: 13-01-01 MINISTERIO DE HACIENDA Y CREDITO PUBLICO - GESTION GENERAL |                                             |                                                             |  |  |
| Movimientos Conceptos                                                                                                    |                                             |                                                             |  |  |
| CONSECUTIVO DOCUMENTO 118                                                                                                    | FECHA VENCIMIENTO 13/06/2018                | PERIODO A DECLARAR 2018/5                                   |  |  |
| RANGO FECHAS MOVIMIENTOS 01/05/2018 - 31/05/2018                                                                                                    | VALOR TOTAL RETENCIONES \$2.881.676,00      | RETENCIONES RENTA Y COMPLEMENTARIOS \$2.147.910,00          |  |  |
| RETENCIONES PRACTICADAS A TITULO DE IVA \$733.766,00                                                                                                    | RETENCIONES IMPUESTO TIMBRE NACIONAL \$0,00 | No, FORMULARIO:<br>3501637802020                            |  |  |
| RETENCIONES RENTA Y COMPLEMENTARIOS RETENCIONES PRACTICADAS A TITULO DE IVA RETENCIONES IMPUESTO TIMBRE NACIONAL                                                                                      |                                             |                                                             |  |  |
| No. RECIBO DE PAGO:                                                                                                    | VALOR RECIBO DE PAGO:                       | CODIGO DE SEGURIDAD:                                        |  |  |
| RETENCIONES PRACTICADAS EN EXCESO, O INDEBIDAS O POR OPERACIONES ANULADAS, RESCINDIDAS O RESUELTAS \$0,00                                                                                             |                                             |                                                             |  |  |
| Datos Administrativos                                                                                                    |                                             | Rechazar Cancelar                                           |  |  |

Al hacer clic en RECHAZAR el aplicativo muestra mensaje de éxito de la transacción

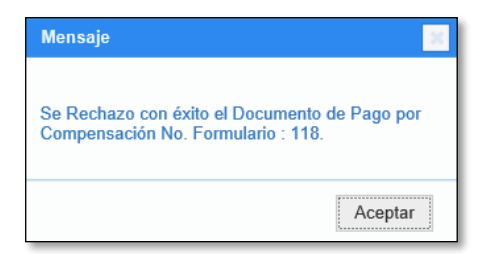